Image analysis: profiles analysis and interpretation

**Step 4: DEEP INTO THE ANALYSIS** 

- Analyze a TIFF
- 1. Convert a TIFF to Gel Strips
- 2. Define Curves
- 3. Normalize the Gel
- 4. Find Gel Bands
- Link Lanes to Database Entries
- Add Text Data for Isolates

# Image analysis: profiles analysis and interpretation

# Step 4: ANALYZE A TIFF - LET'S START

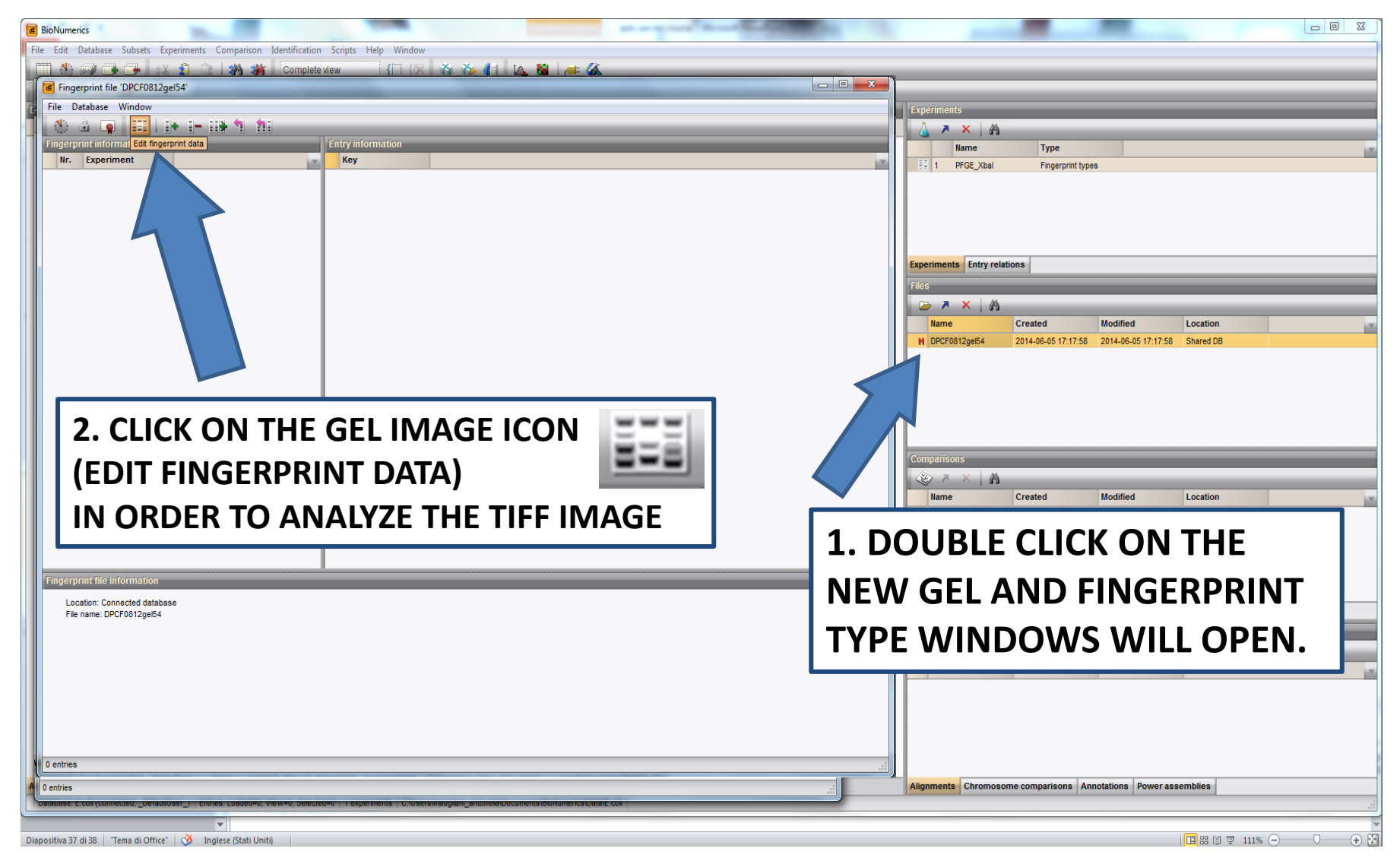

The BioNumerics Software: database creation, experiment type, import of TIFF files, and setting up experiments

# **Step 4: Select the experiment created**

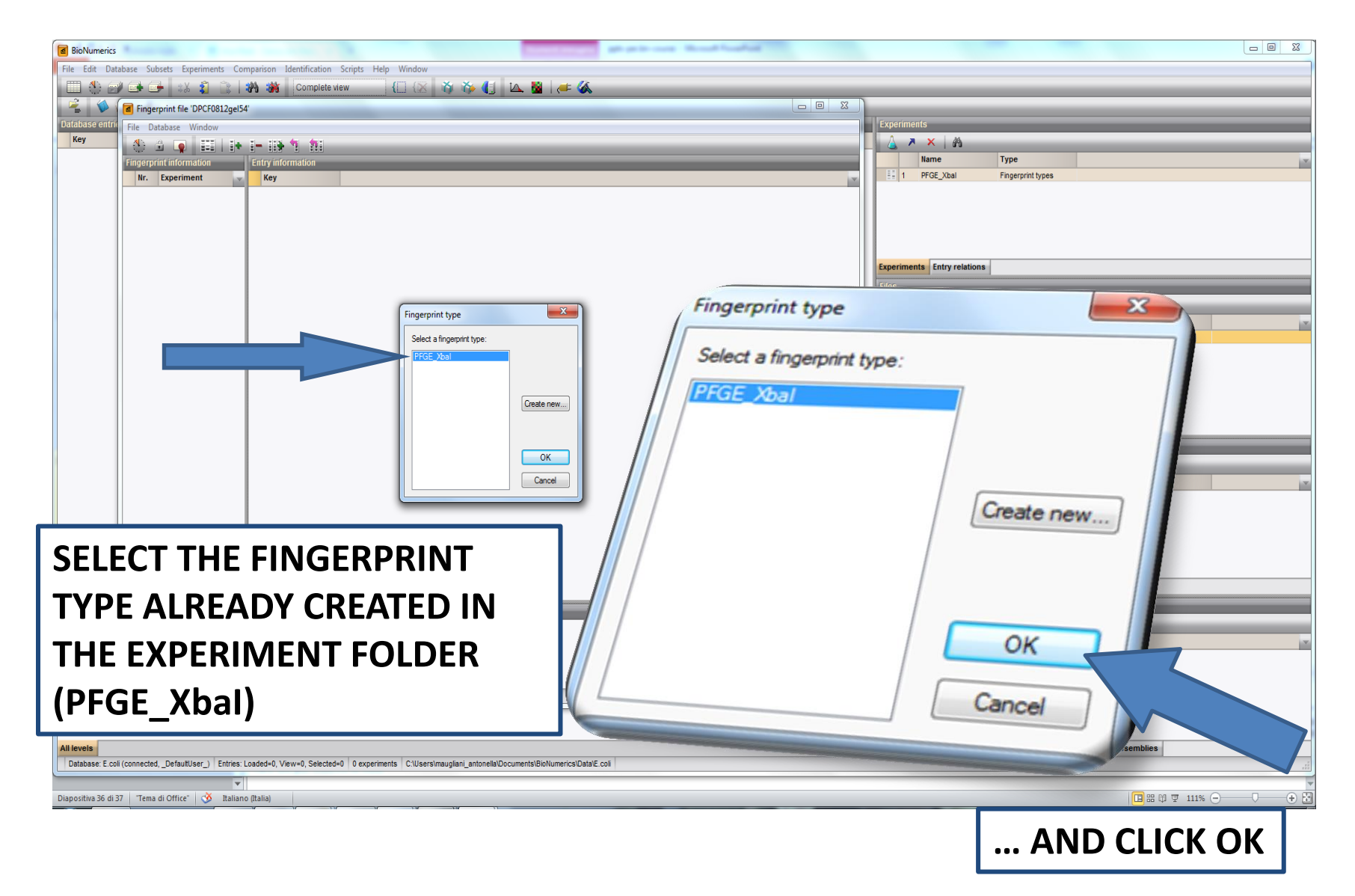

# Step 4: CONVERT A TIFF TO GEL STRIPS (I)

# NOTE: IF THE WELLS ARE NOT INCLUDED IN THE TIFF THE GEL CANNOT BE ANALYZED!

| File     Edit     Lanes     Strips     Window       Databas     Image     Image     Image     Image | Experiments                                                                                                    |
|----------------------------------------------------------------------------------------------------|----------------------------------------------------------------------------------------------------|
|                                                                                                    | Place the top of the frame<br>just below the wells                                                                                                    |
|                                                                                                    | Name         Created         Modified         Location           N         DPCF0709gebrye12a         2014-06-06 13:38:27         2014-06-06 13:38:27         Shared DB           N         DPCF0812_RUN54         2014-06-06 13:39:05         2014-06-06 13:39:05         Shared DB |
|                                                                                                    | Comparisons<br>Rev A Manager Created Modified Location                                                                                                    |
|                                                                                                    | includes all bands                                                                                                    |
| normalization process will not be d                                                                 | one correctly otherwise!                                                                                                    |

# Step 4: CONVERT A TIFF TO GEL STRIPS (II)

| BioNumerics           File         Edit Database Subsets Experiments Comparison Identification Scripts Help Window                                         |                                                                                                |
|----------------------------------------------------------------------------------------------------|------------------------------------------------------------------------------------------------|
| Image       File       Edit       Lanes       Strips       Window         Image       Image       Image       Image       Image       Image                | To define lane strips, click<br>"Auto Search Lanes"                                            |
|                                                                                                    | Finderprint types                                                                              |
|                                                                                                    | Search lanes                                                                                   |
|                                                                                                    | Enter estimated number of lanes     fiel     Location       10     06-06 1339/05     Shared DB |
|                                                                                                    | OK<br>Cancel Ified Location                                                                    |
| Finge                                                                                                    | Enter the number of lanes                                                                      |
|                                                                                                    | Alignments       Image: Name     Created     Modified                                          |
| Strips         Curves         Normalization         Bands           Fingerprint type:         PFGE_Xbal         TFF: 760 x 574 x 8 (x1.00)                 |                                                                                                |
| D entries<br>preparatese: c.cor (comected, _perantoser_/ = nimes: coaper/v, vew/v, percept/v = 1 experiments = c.rosers/marytain_antoneia.cocoments/bonome | Alignments Chromosome comparisons Annotations Power assemblies                                 |

## Step 4: CONVERT A TIFF TO GEL STRIPS (III)

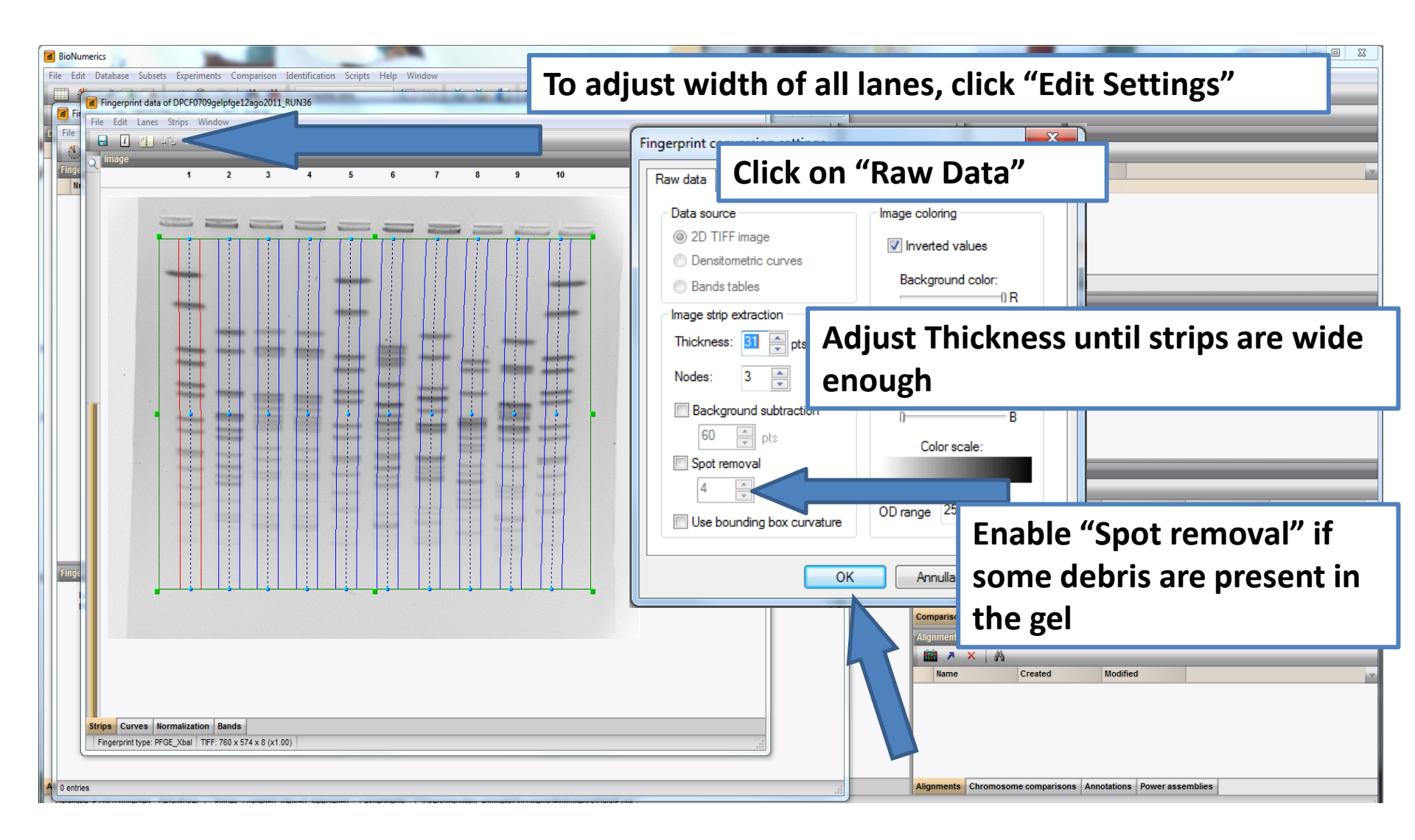

# Step 4: CONVERT A TIFF TO GEL STRIPS (IV)

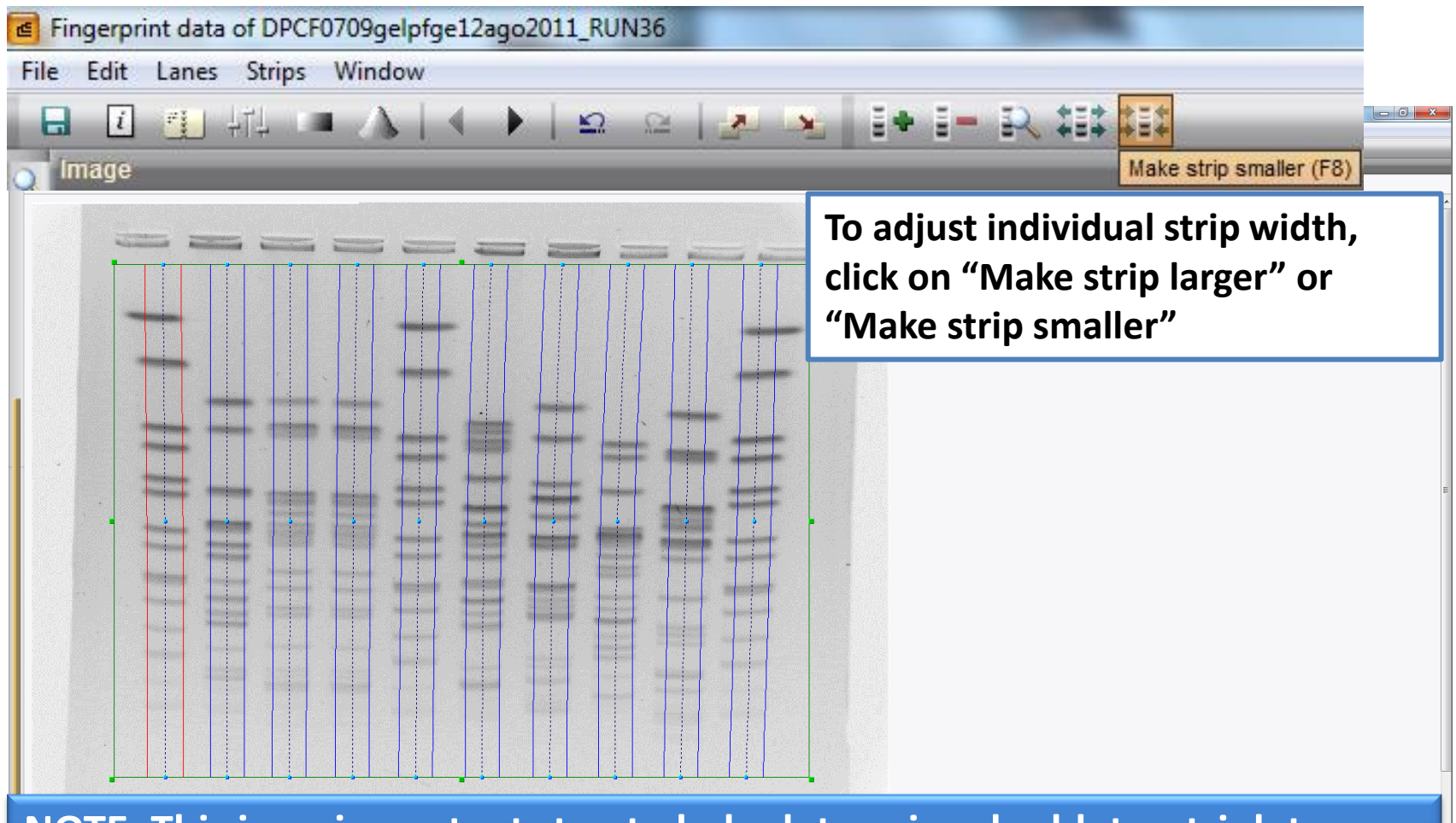

NOTE: This is an important step to help determine doublet or triplet resolution during band marking

## **Step 4: CORRECT ASSIGNMENT OF STRIPS WIDTH**

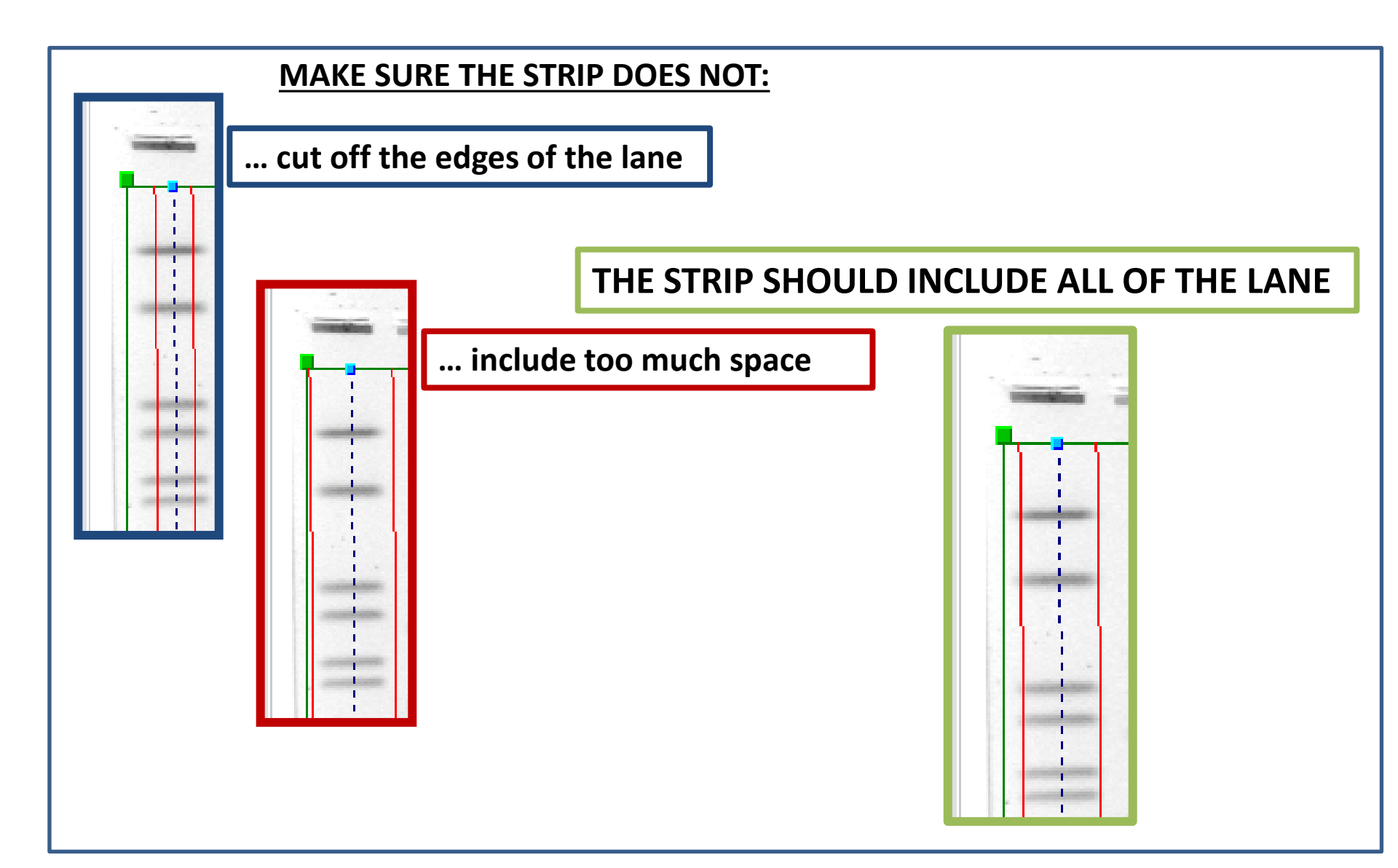

# Step 4: CONVERT A TIFF TO GEL STRIPS (V)

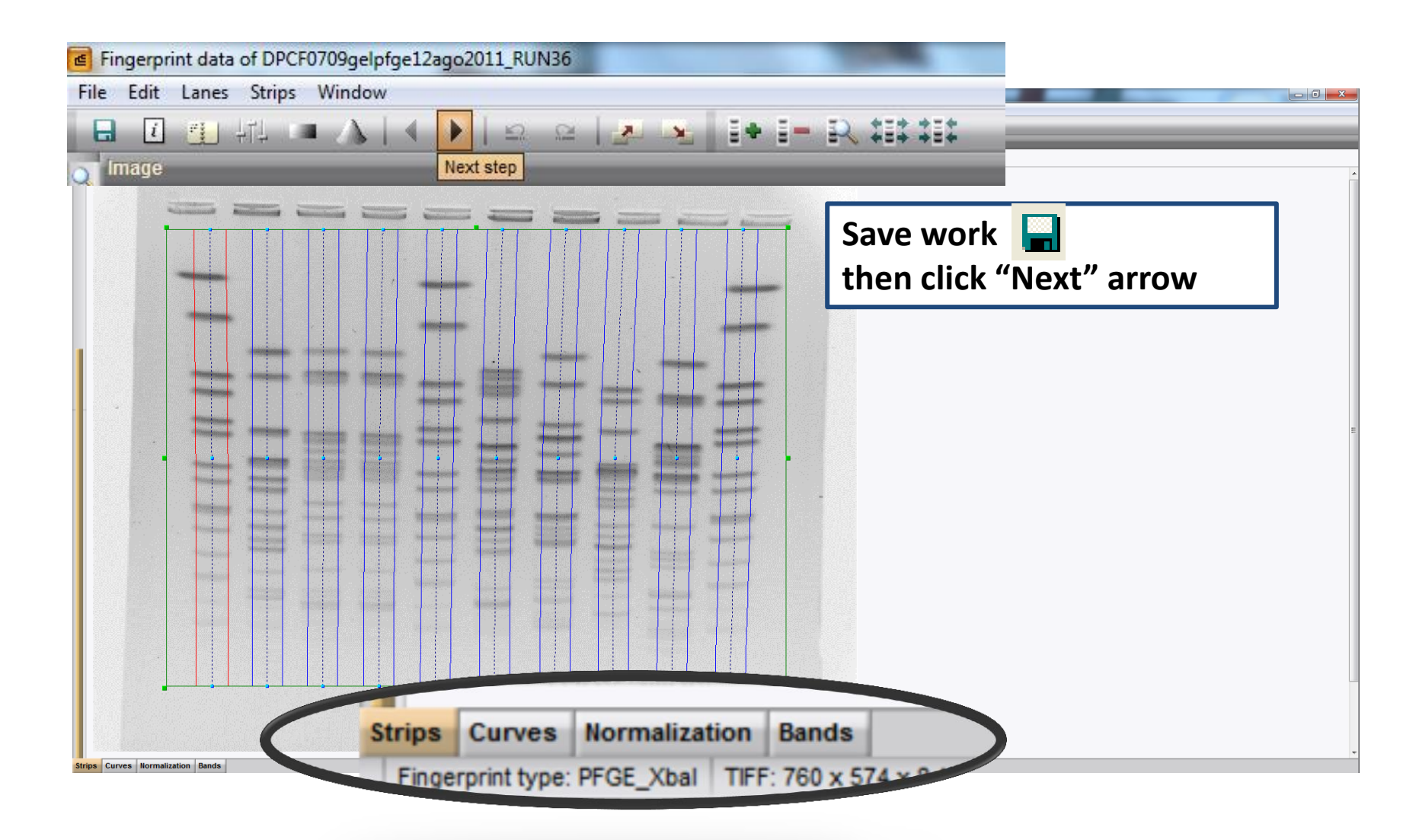

# **DEEP INTO THE ANALYSIS**

- Analyze a TIFF
- 1. Convert a TIFF to Gel Strips
- 2. Define Curves
- 3. Normalize the Gel
- 4. Find Gel Bands
- Link Lanes to Database Entries
- Add Text Data for Isolates

# **Step 4: DEFINE CURVES**

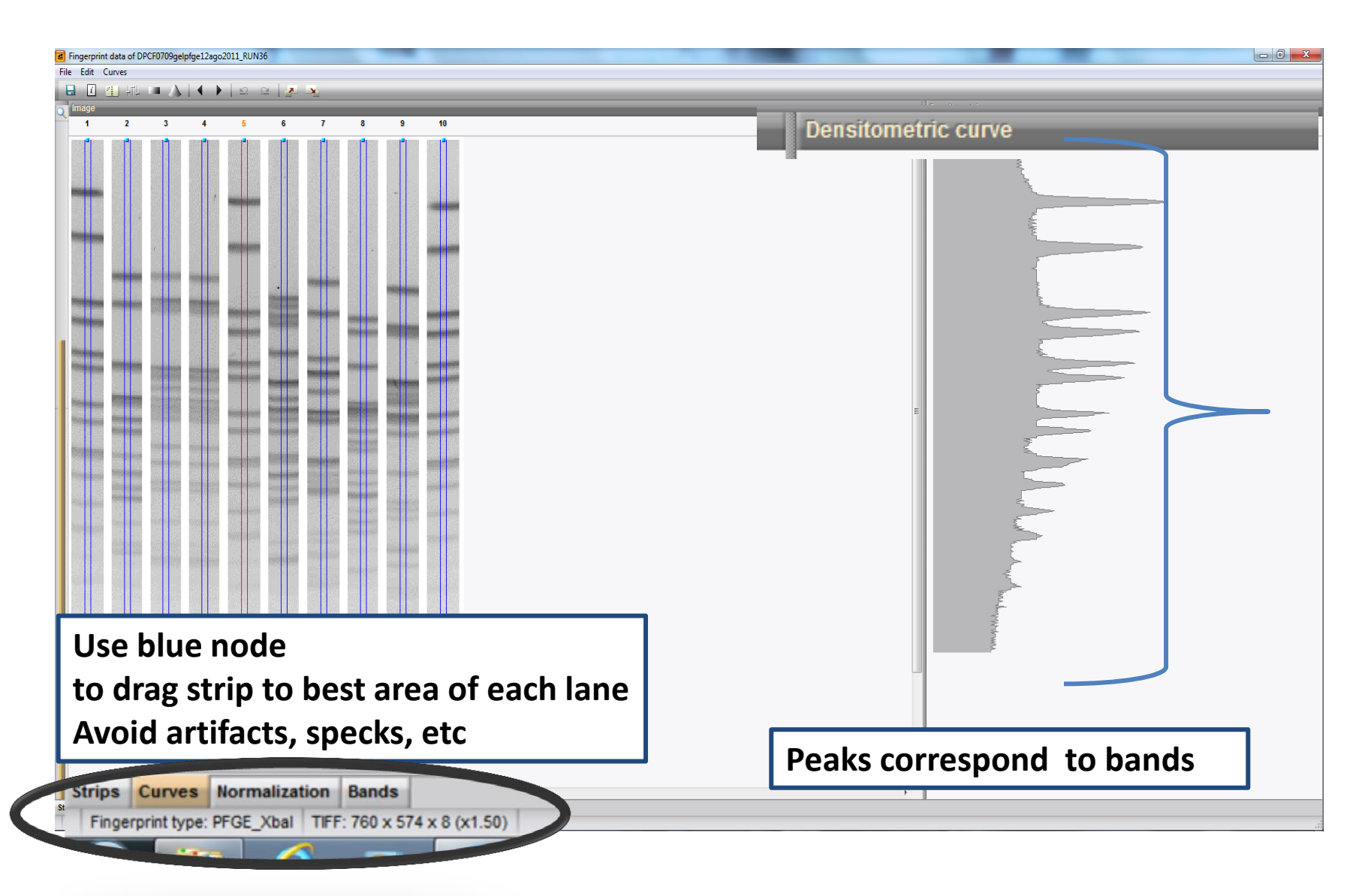

## **Step DEFINE CURVES**

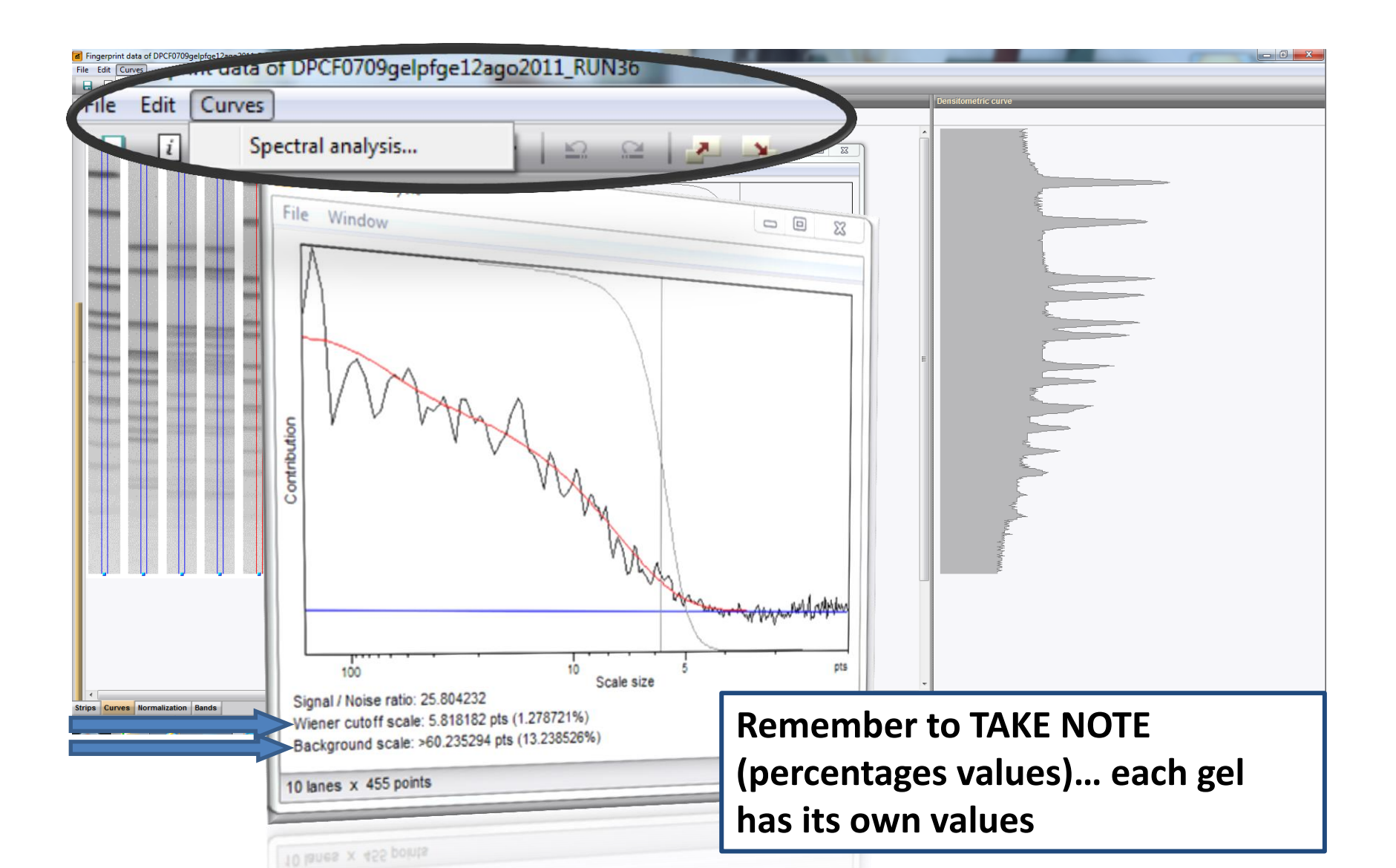

# **Step 4: DEFINE CURVES**

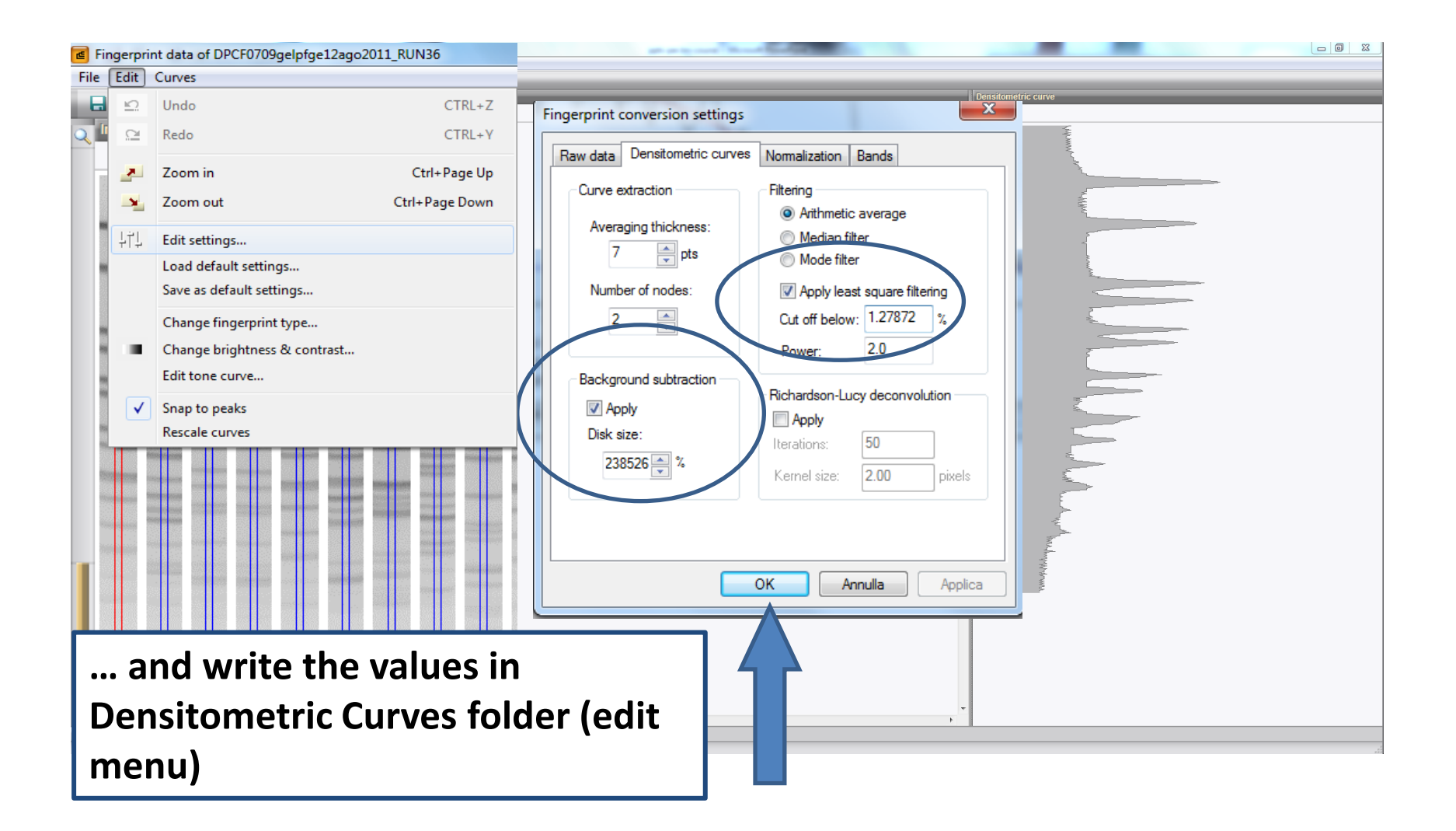

## **Step 4: Setting up the experiment – DEFINE CURVES**

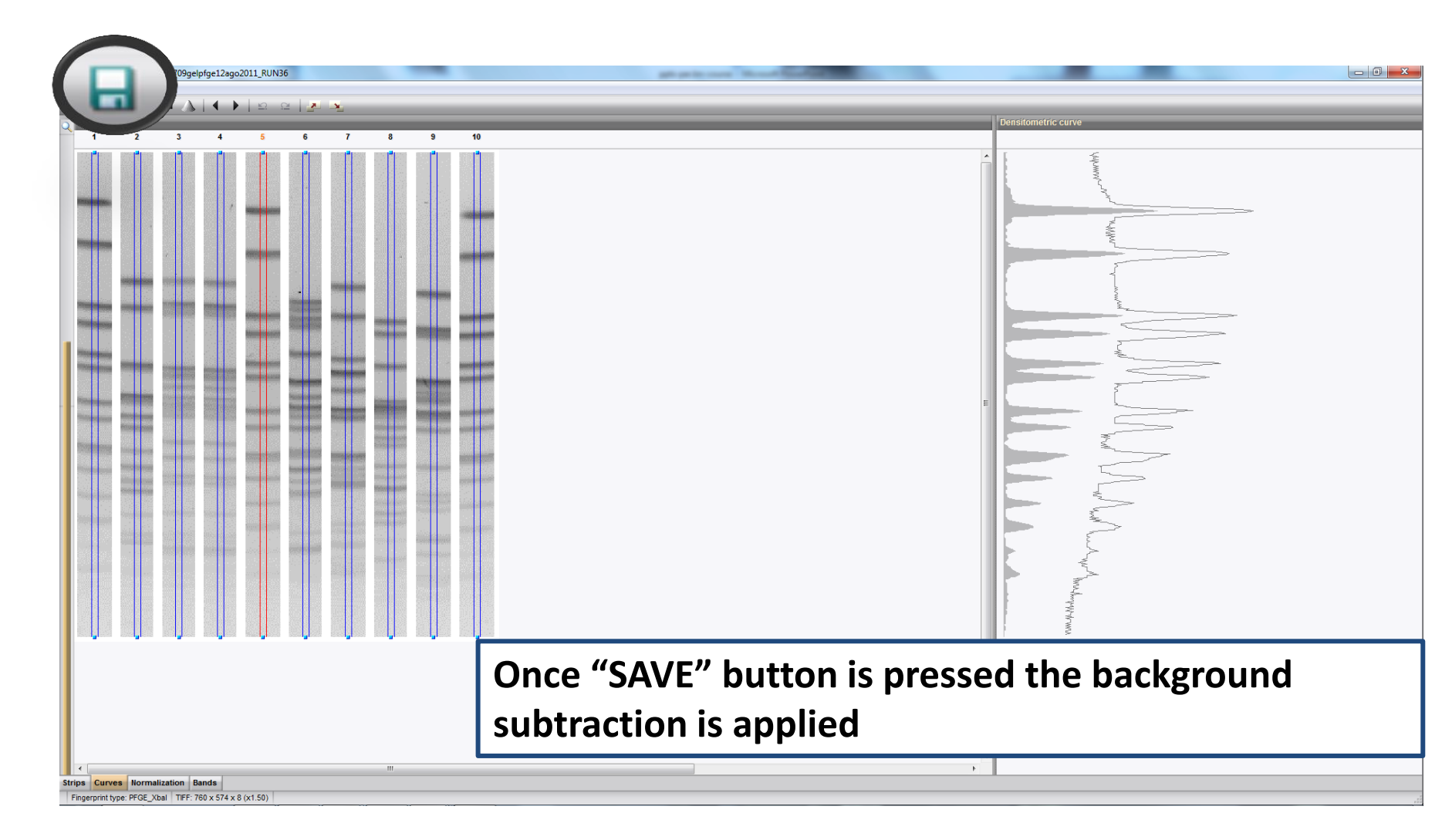

# **Step 4: DEFINE CURVES**

| and data of DPCF0709gelpfge12ago2011_RUN36 |                     |
|--------------------------------------------|---------------------|
| Edit Curves                                |                     |
|                                            |                     |
|                                            | Densitometric curve |
|                                            |                     |
| Click "NEXT" arrow from the toolbar        |                     |
|                                            |                     |
|                                            |                     |
|                                            |                     |
|                                            |                     |
| Trips Curves Normalization Bands           | · · ·               |

- Analyze a TIFF
- 1. Convert a TIFF to Gel Strips
- 2. Define Curves
- 3. Normalize the Gel
- 4. Find Gel Bands
- Link Lanes to Database Entries
- Add Text Data for Isolates

## **Step 4: NORMALIZATION**

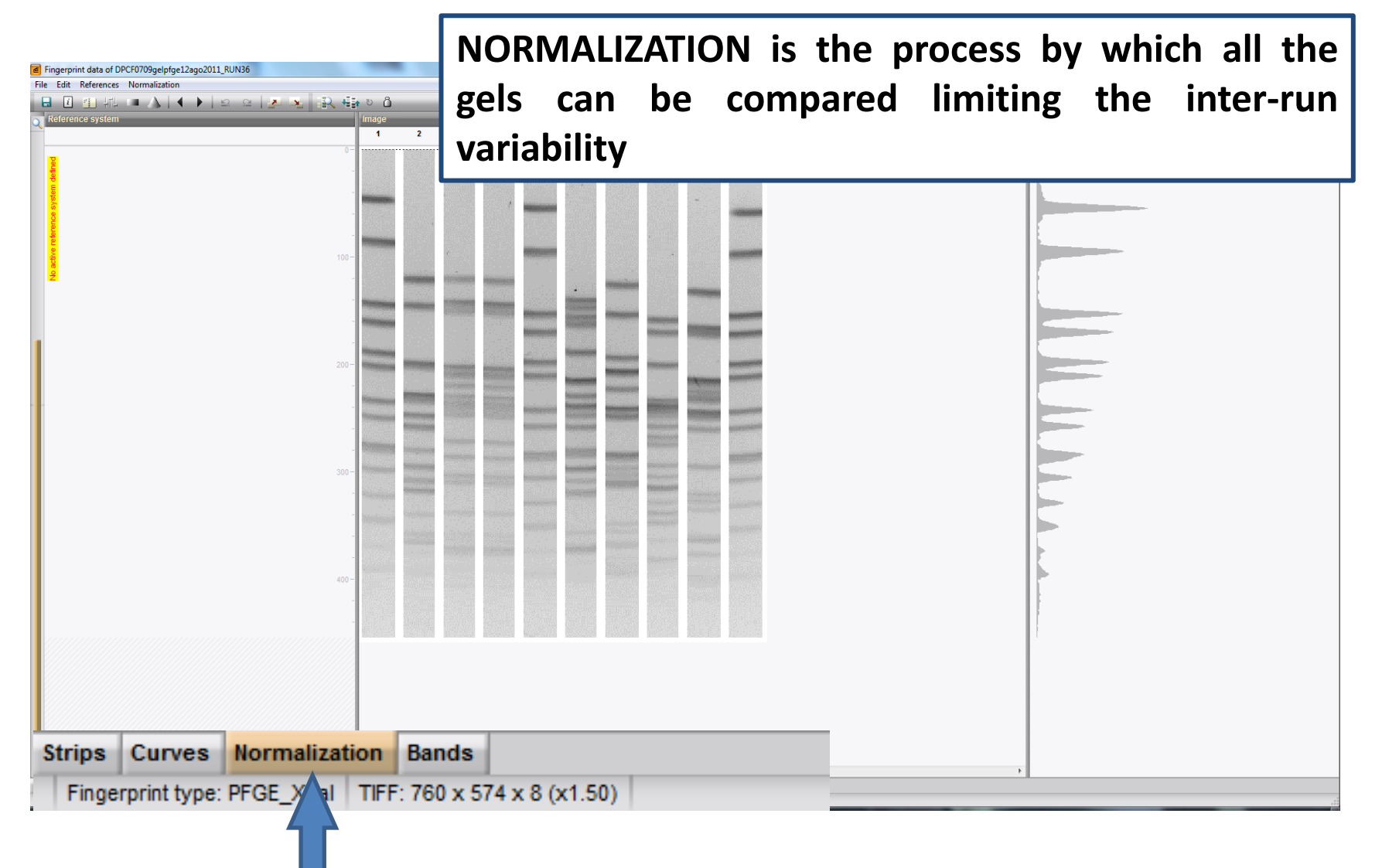

### **Step 4: ASSIGNING THE REFERENCES LANES AND BAND POSITIONS - NORMALIZATION**

| Fingerprir         | nt data | of DPCF0709gelpfge12ago2011_RUN36 | all or it                             | and the state of the state of t |                 | - 0 - X |
|--------------------|---------|-----------------------------------|---------------------------------------|----------------------------------------------------------------------------------------------------|-----------------|---------|
| File Edit          | Refere  | nces Normalization                |                                       | Click on «REFERENCES»                                                                                                    |                 |         |
| <b>.</b> 1         | Ô       | Use as reference lane Ctrl+R      | 4 5g 6 7 8 9 10g                      | AND SELECT «USE AS                                                                                                    |                 |         |
| Q Referei          |         | Use all lanes as reference lanes  |                                       | REFERENCE LANES»                                                                                                    |                 |         |
|                    |         | Add external reference position   |                                       |                                                                                                    |                 |         |
| 7                  |         | Add internal reference position   |                                       |                                                                                                    |                 |         |
| defin.             |         | Delete reference position         |                                       |                                                                                                    | -               |         |
| stem.              |         | Change reference position name    |                                       |                                                                                                    | -               |         |
| s s                |         | Change reference position         |                                       |                                                                                                    |                 |         |
| eferenc            |         | Copy normalization                |                                       |                                                                                                    |                 |         |
| <u>ve</u>          |         | Paste normalization               |                                       |                                                                                                    |                 |         |
| o <mark>act</mark> | _       |                                   |                                       |                                                                                                    |                 |         |
|                    |         |                                   | For t<br>mole<br>the k<br><i>Brae</i> | he first gel in the data k<br>cular weight must be a<br>oands of the marker ( <i>S.</i><br><i>nderup</i> H9812 strain)                                                                                                    | base<br>ssigned | to      |

Fingerprint type: PFGE\_Xbal TIFF: 760 x 574 x 8 (x1.00)

# **Step 4: ASSIGNING THE REFERENCES BAND POSITIONS - NORMALIZATION**

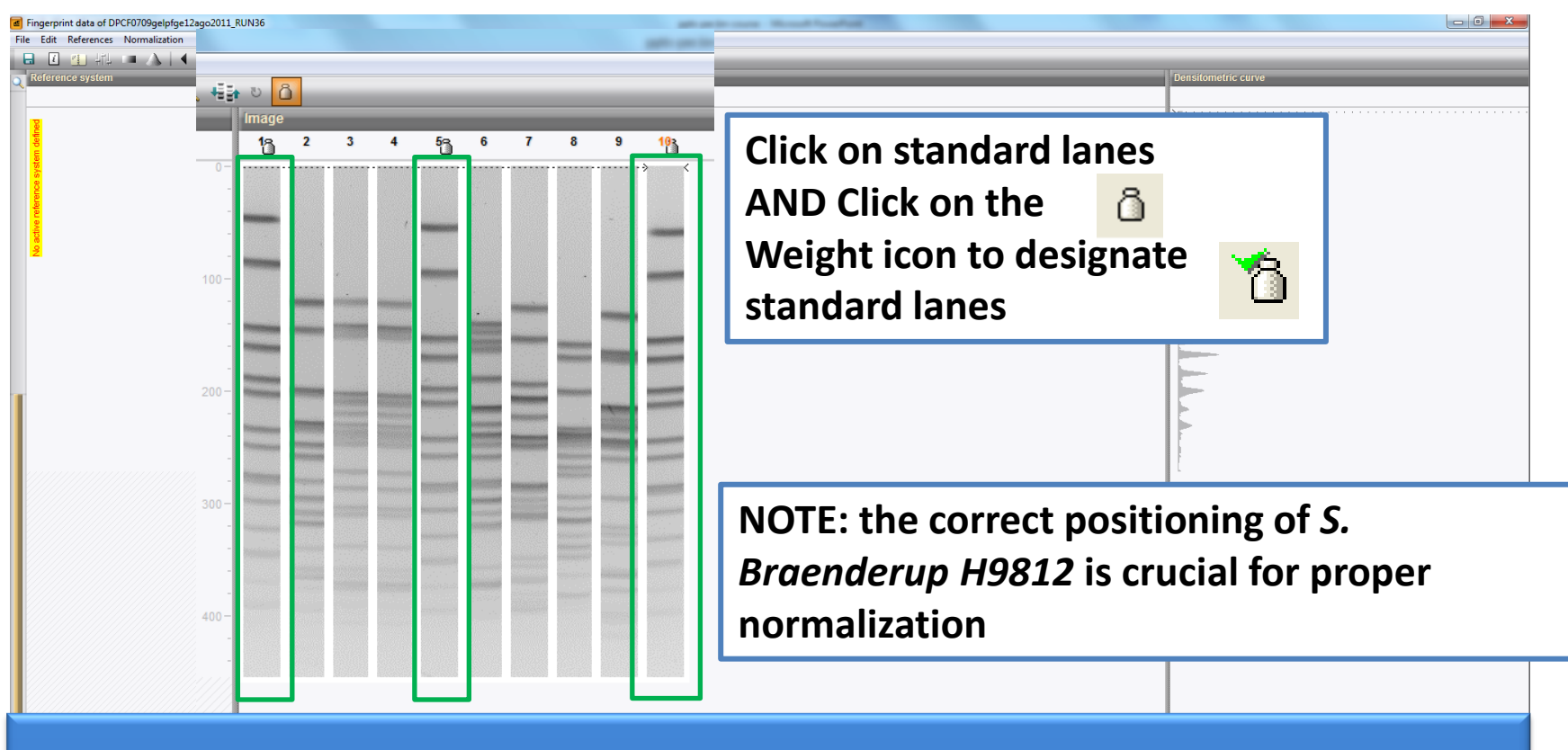

- STANDARD LANES 1,5,10 FOR THE 10 WELL GEL
- STANDARD LANES 1,5,10,15 FOR THE 15 WELL GEL
- STANDARD LANES 1,5,10,15,20 FOR THE 20 WELLS GEL

# **Step 4: ASSIGNING THE REFERENCES BAND POSITIONS - NORMALIZATION**

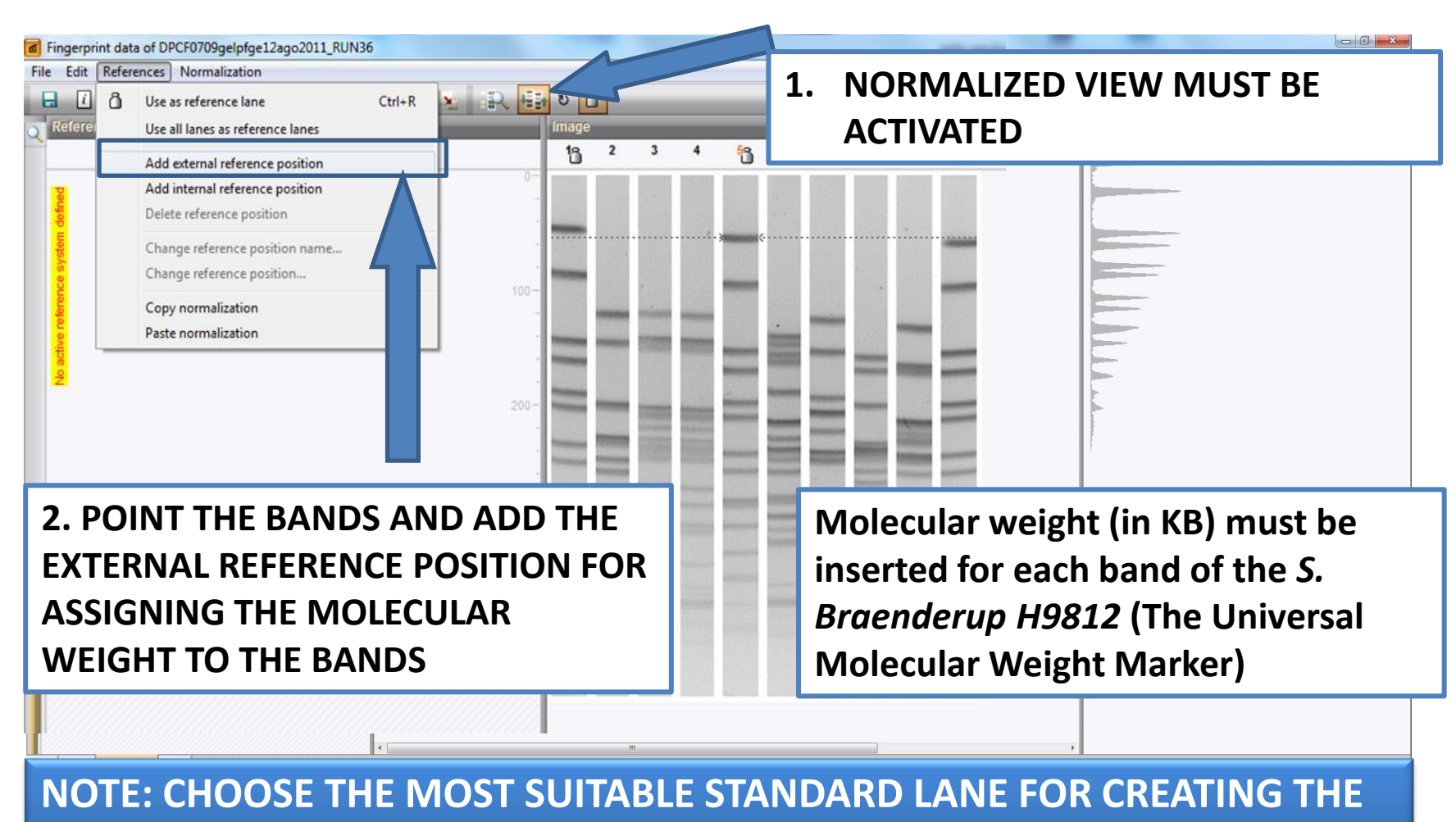

**REFERENCE SYSTEM** 

# **THE REFERENCE BANDS POSITIONS**

| coli O157<br>nd Shigella<br>16s-54.17s | non-0157<br>STEC<br>6.76s-35.38s                                                                                                    | N |
|----------------------------------------|----------------------------------------------------------------------------------------------------|---|
|                                        | $     \begin{array}{c}       -452.7 \\       -398.4 \\       -336.5 \\       -310.1 \\       -244.4 \\       -216.9 \\       -167.1 \\       -138.9 \\       -104.5 \\       -76.8 \\       -54.7 \\       -333.3 \\       -28.8 \\       -28.8 \\       -20.5 \\    \end{array} $ |   |

E.

ar 2.

| Band   | Molecular weight |
|--------|------------------|
| Number | (Kb)             |
| 1      | 1135             |
| 2      | 668,9            |
| 3      | 452,7            |
| 4      | 398,4            |
| 5      | 336,5            |
| 6      | 310,1            |
| 7      | 244,4            |
| 8      | 216,9            |
| 9      | 138,9            |
| 10     | 104,5            |
| 11     | 76,8             |
| 12     | 54,7             |
| 13     | 33.3             |
| 14     | 28,8             |
| 15     | 20,5             |

M A N D A T O R Y

## **Step 4: ASSIGNING THE REFERENCE BANDS POSITIONS - NORMALIZATION**

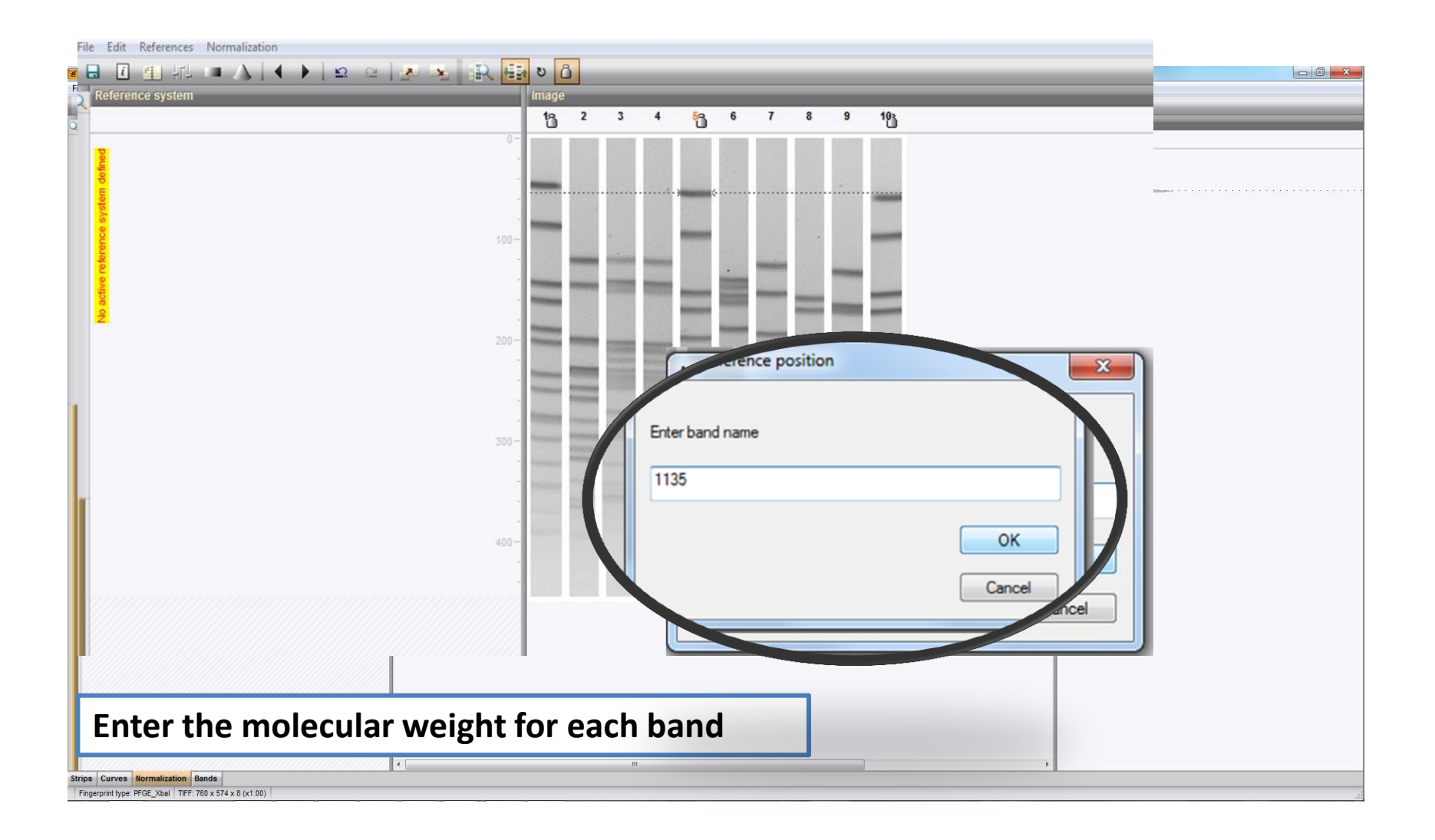

# **Step 4: ASSIGNING THE REFERENCES BAND POSITIONS - NORMALIZATION**

| -                                                                          | 🖻 Fi | ngerpri | nt data of DP | CF0709gelpfge12ago                                                                                                    | 2011_RUN36                                                                                                    |                       |                       |                                 |                    |                |       |
|----------------------------------------------------------------------------|------|---------|---------------|----------------------------------------------------------------------------------------------------|----------------------------------------------------------------------------------------------------|-----------------------|-----------------------|---------------------------------|--------------------|----------------|-------|
| Fingerprint data of DPCF0709gelpfg                                         | File | Edit    | References    | Normalization                                                                                                    |                                                                                                    |                       |                       |                                 |                    |                |       |
|                                                                            |      | i       |               |                                                                                                    | 2 2 2                                                                                                    | <u> </u>              | R                     | Han U C                         | Development        |                | _     |
|                                                                            | Q    | Referen | ice system    | _                                                                                                    | _                                                                                                    | - 6                   | Auto a                | ssign reference positions       | Densitometric      | rcurve         |       |
| 1135                                                                       |      |         | - 0 -         |                                                                                                    |                                                                                                    |                       | Click                 | ( "Auto assi                    | gn refer           | ence posit     | ions" |
| ty stem d                                                                  |      | 4400    | -             | ,                                                                                                    |                                                                                                    | -                     | to 20                 | scian handa                     | in tha c           | thor           |       |
| 668.9                                                                      |      | The     |               |                                                                                                    |                                                                                                    |                       | tu as                 | sign banus                      | in the t           |                |       |
| 100-                                                                       | Ν.   | 668.9   | 100-          |                                                                                                    |                                                                                                    | •                     | stan                  | dard lanes                      |                    |                | •     |
| -                                                                          | Ν.   |         | -             | and the second second                                                                                                    |                                                                                                    |                       |                       |                                 |                    |                |       |
| 4527                                                                       | н.   | 452.7   |               |                                                                                                    | Constant of Constant                                                                                                    |                       |                       |                                 |                    | ~              |       |
| 452.1                                                                      | H    | 330.4   | - History     |                                                                                                    | Second Second                                                                                                    |                       |                       | Auto assign reference           | t bands            |                |       |
| 330.4                                                                      |      | 310.1   |               |                                                                                                    |                                                                                                    | ni<br>Nitemaa         |                       | Search method                   |                    |                |       |
| 336.5                                                                      |      | 244.4   |               |                                                                                                    | And Address of Street, or other                                                                                                    | and the second second | MALE OF BRIDE         |                                 |                    |                |       |
| 310.1                                                                      |      | 216.9   |               | Section Sections                                                                                                    |                                                                                                    | en<br>Brenderber      | accession in          | <ul> <li>Using bands</li> </ul> |                    |                |       |
|                                                                            | H.   | 138.9   | 300-          | terms and terms and terms and terms                                                                                                    |                                                                                                    | -                     |                       | Using densitom                  | etric curve (requi | ires standard) |       |
| 244.4                                                                      | н    | 104.5   |               | and the second second s | and and a second second s | and the second second |                       |                                 |                    |                |       |
| 210.9                                                                      |      | 76.8    |               | Same second second second                                                                                                    | a and a second second                                                                                                    |                       | and the second second |                                 |                    |                |       |
|                                                                            | H.   | 54.7    |               | and the second second                                                                                                    | and the second second                                                                                                    | in and the second     |                       | Keep existing assig             | gnments            | ОК             |       |
| 138.9 300-                                                                 | 11   | 33.3    | 400-          |                                                                                                    |                                                                                                    |                       |                       |                                 |                    |                |       |
| 104.5                                                                      |      |         |               |                                                                                                    |                                                                                                    |                       |                       | Alignment settings              |                    | Cancel         |       |
|                                                                            |      |         |               | inter protocol andorete automot                                                                                                    |                                                                                                    |                       |                       |                                 |                    |                |       |
| 76.8                                                                       |      |         |               |                                                                                                    |                                                                                                    |                       |                       |                                 |                    |                |       |
| 54.7                                                                       |      |         |               |                                                                                                    |                                                                                                    |                       |                       |                                 |                    |                |       |
| 33.3                                                                       |      |         |               |                                                                                                    |                                                                                                    |                       |                       |                                 |                    |                |       |
|                                                                            |      |         |               |                                                                                                    | m                                                                                                    |                       |                       |                                 | ь                  |                |       |
| Strips Curves Normalization Ban<br>Fingerprint type: PFGE Xbal TIFF: 760 x |      |         |               |                                                                                                    |                                                                                                    |                       |                       |                                 |                    |                |       |

## **Step 4: ASSIGNING THE REFERENCES BAND POSITIONS - NORMALIZATION**

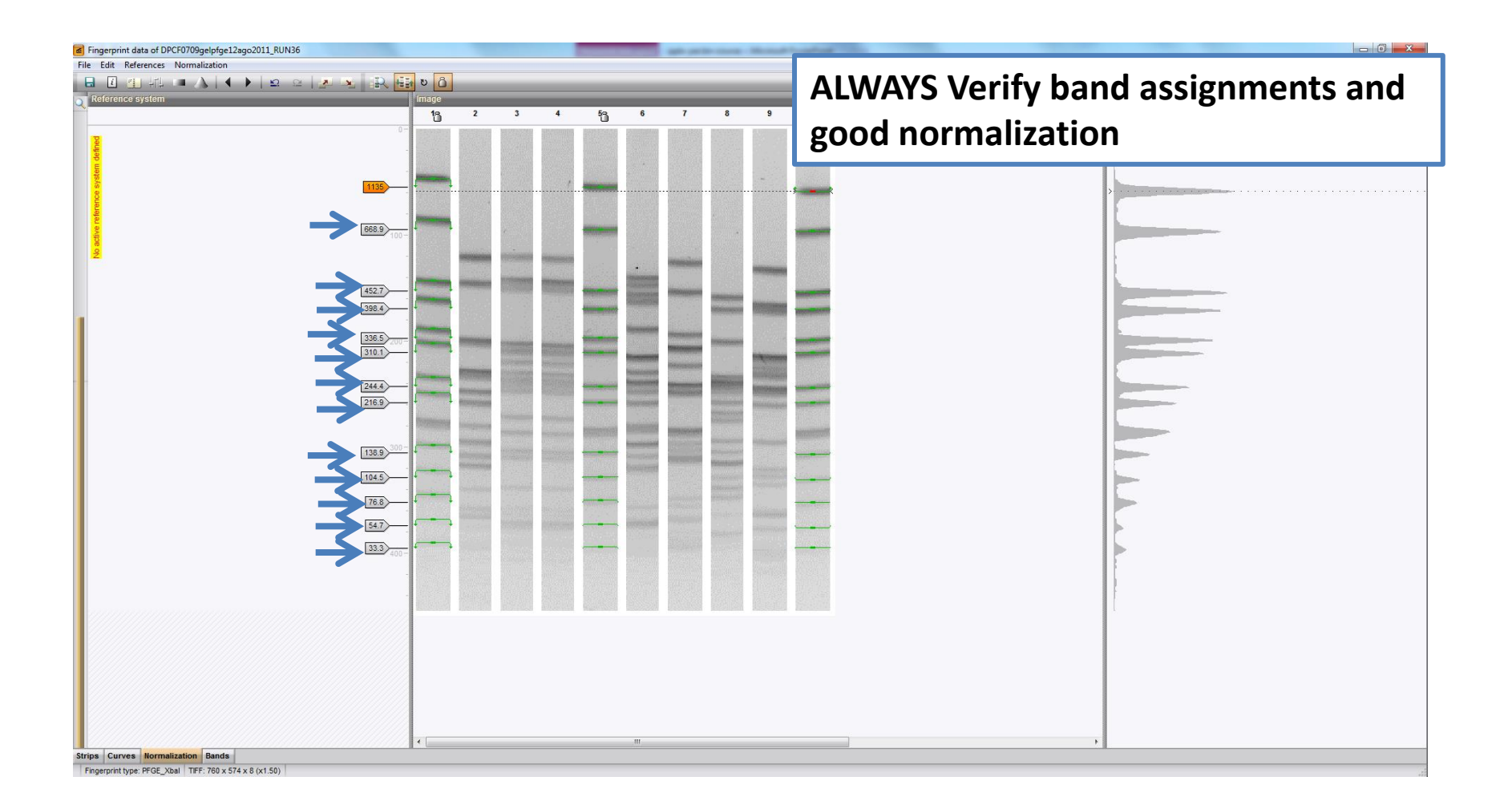

# **Step 4: NORMALIZATION**

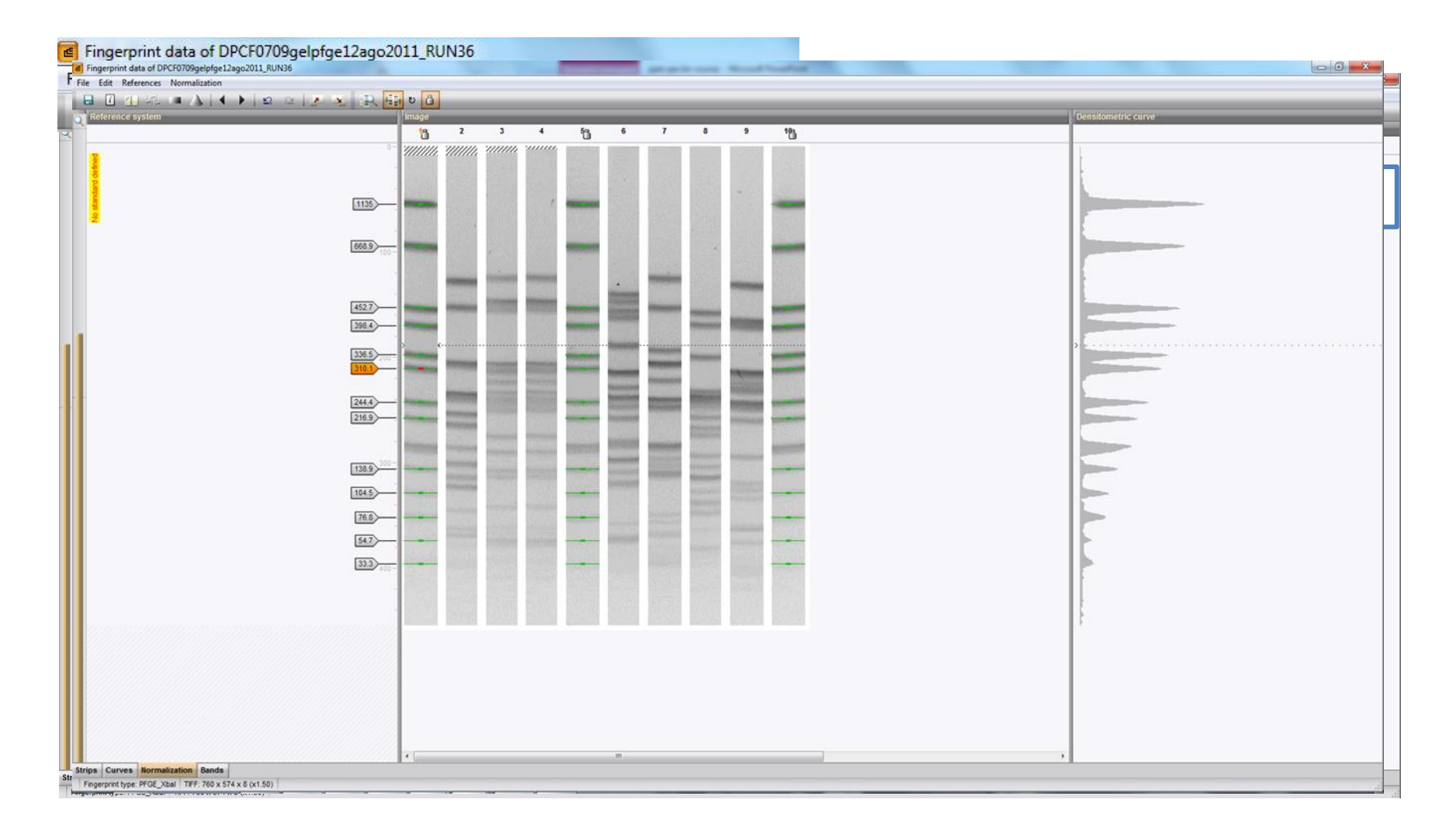

# **Step 4: NORMALIZATION**

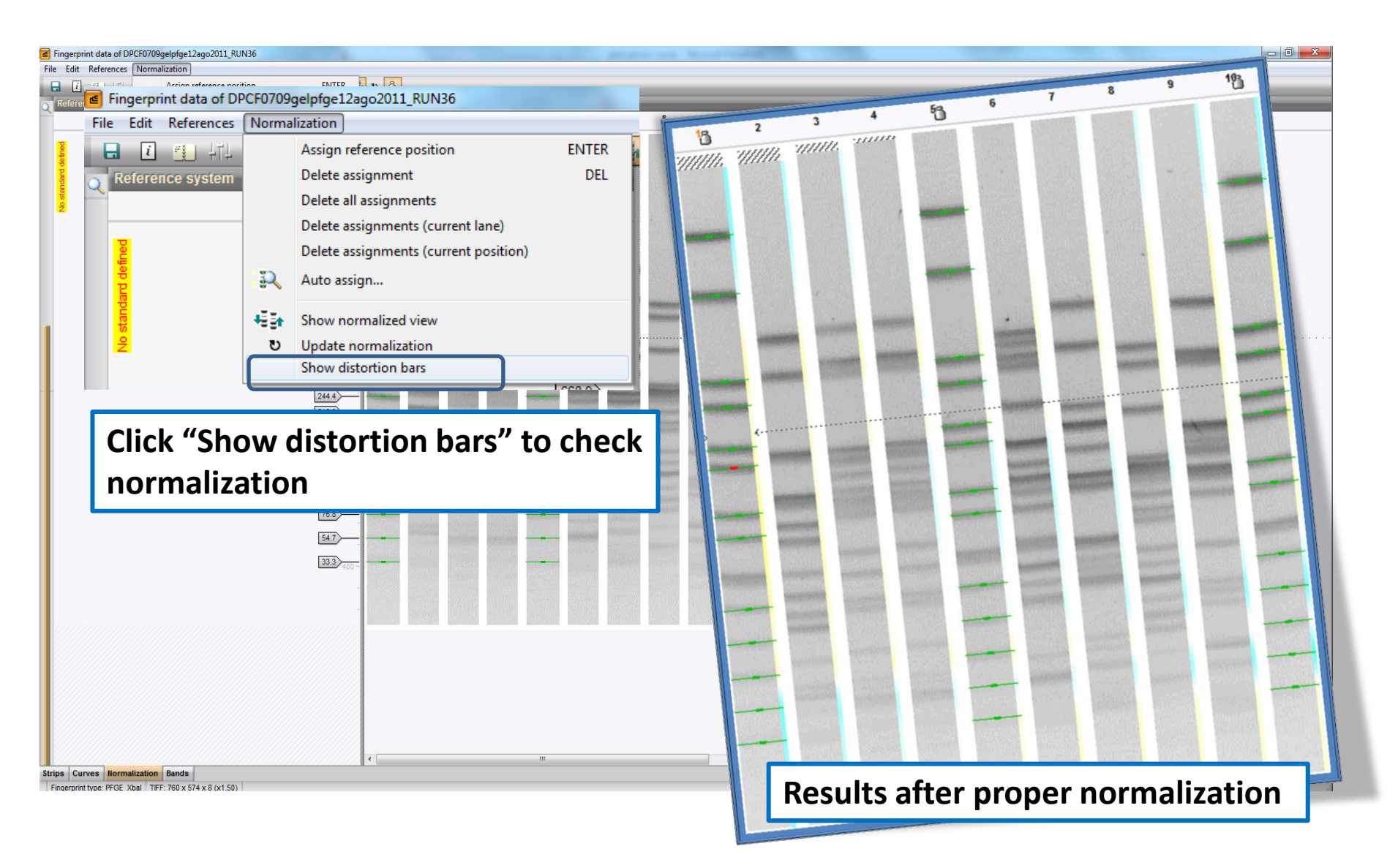

## **Step 4: NORMALIZATION**

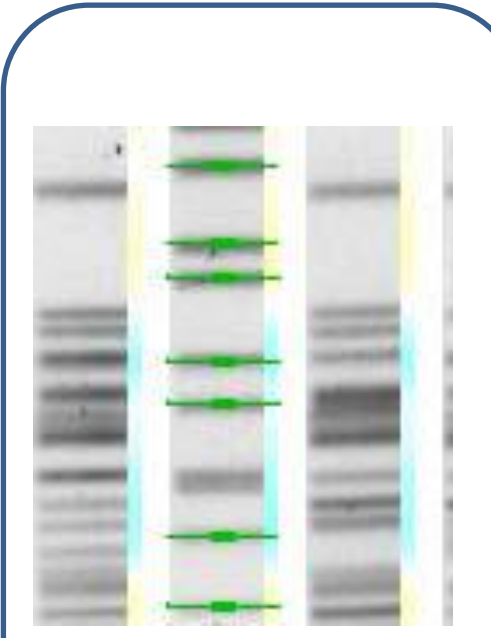

Light colors indicate good normalization

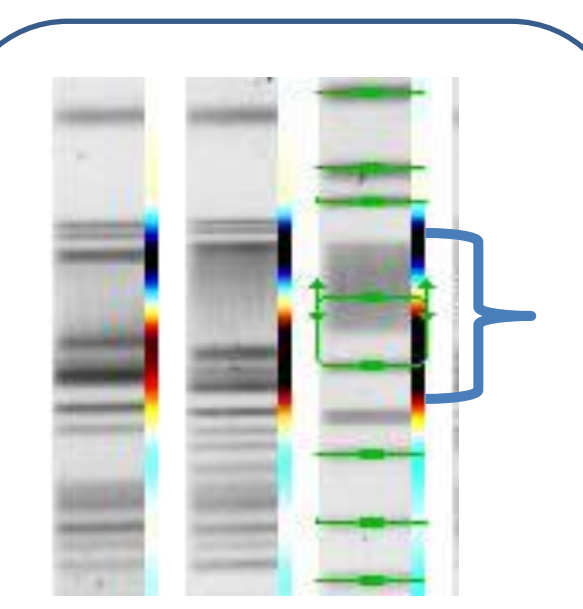

Band assigned to wrong reference position

Dark colors, especially in one part of the gel indicate poor normalization

# **Step 4: NORMALIZATION**

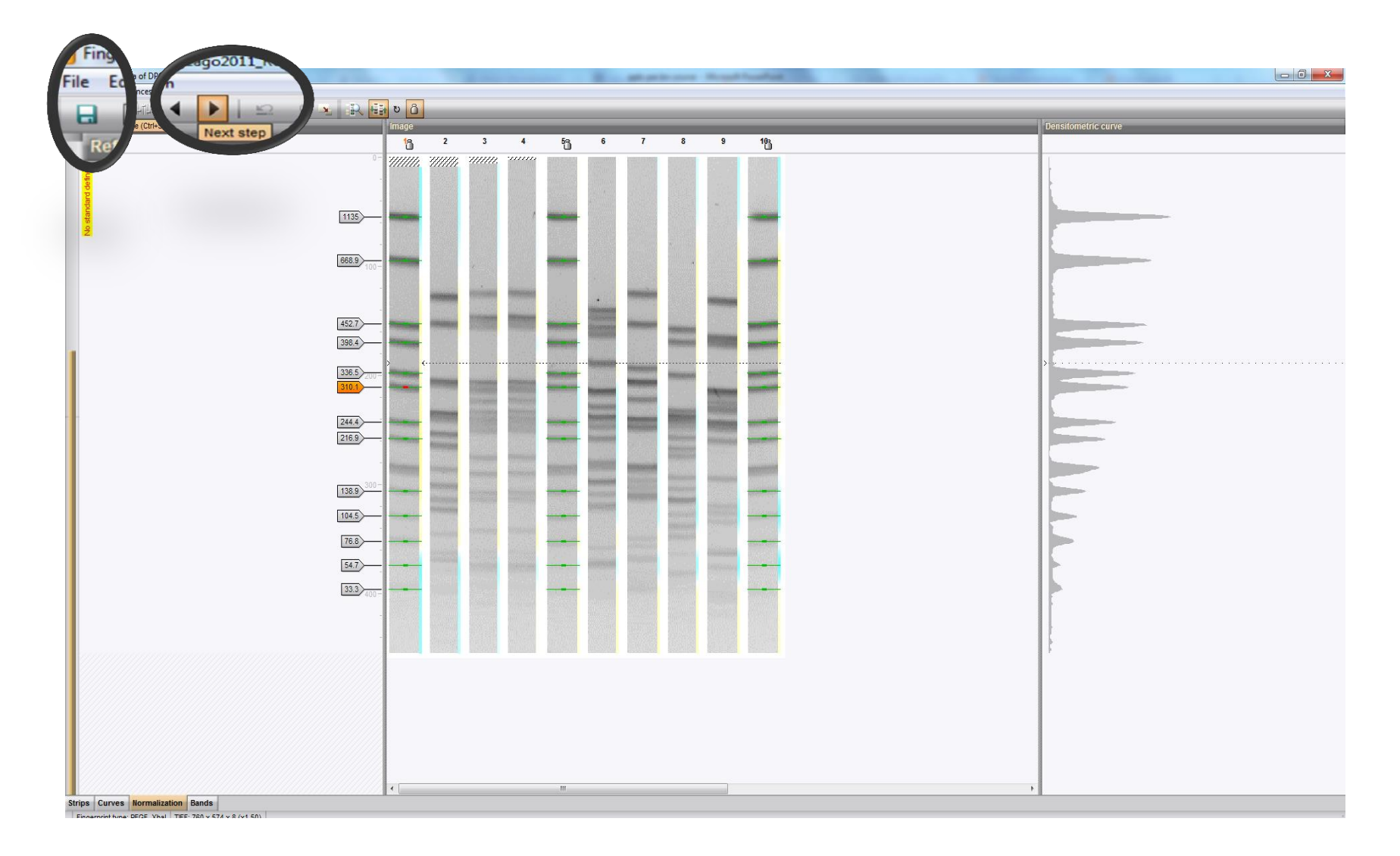

- Analyze a TIFF
- 1. Convert a TIFF to Gel Strips
- 2. Define Curves
- 3. Normalize the Gel
- 4. Find Gel Bands
- Link Lanes to Database Entries
- Add Text Data for Isolates

# **Step 4: BAND ASSIGNMENT**

| File Edit  | Bands   | f DPCF0709ge<br>Quantification | lpfge12ago2( | 011_RUN | 36<br>Ali 🔁 | Auto search bands                                                                                                    |  |
|------------|---------|--------------------------------|--------------|---------|-------------|----------------------------------------------------------------------------------------------------|--|
| strips Cur | ves No. | 3                              | Bands        | 5       | 6           | Image: The search       Search on all longs         Image: The search on this lange       The search on this lange         Image: The search on this lange       The search on this lange         Image: The search on this lange       The search on this lange         Image: The search on this lange       The search on this lange         Image: The search on this lange       The search on this lange         Image: The search on this lange       The search on this lange         Image: The search on this lange       The search on this lange         Image: The search on this lange       The search on this lange         Image: The search on this lange       The search on this lange         Image: The search on this lange       The search on this lange         Image: The search on this lange       The search on this lange         Image: The search on the search on the search on this lange       The search on the search on t |  |

# Step 4: BAND ASSIGNMENT

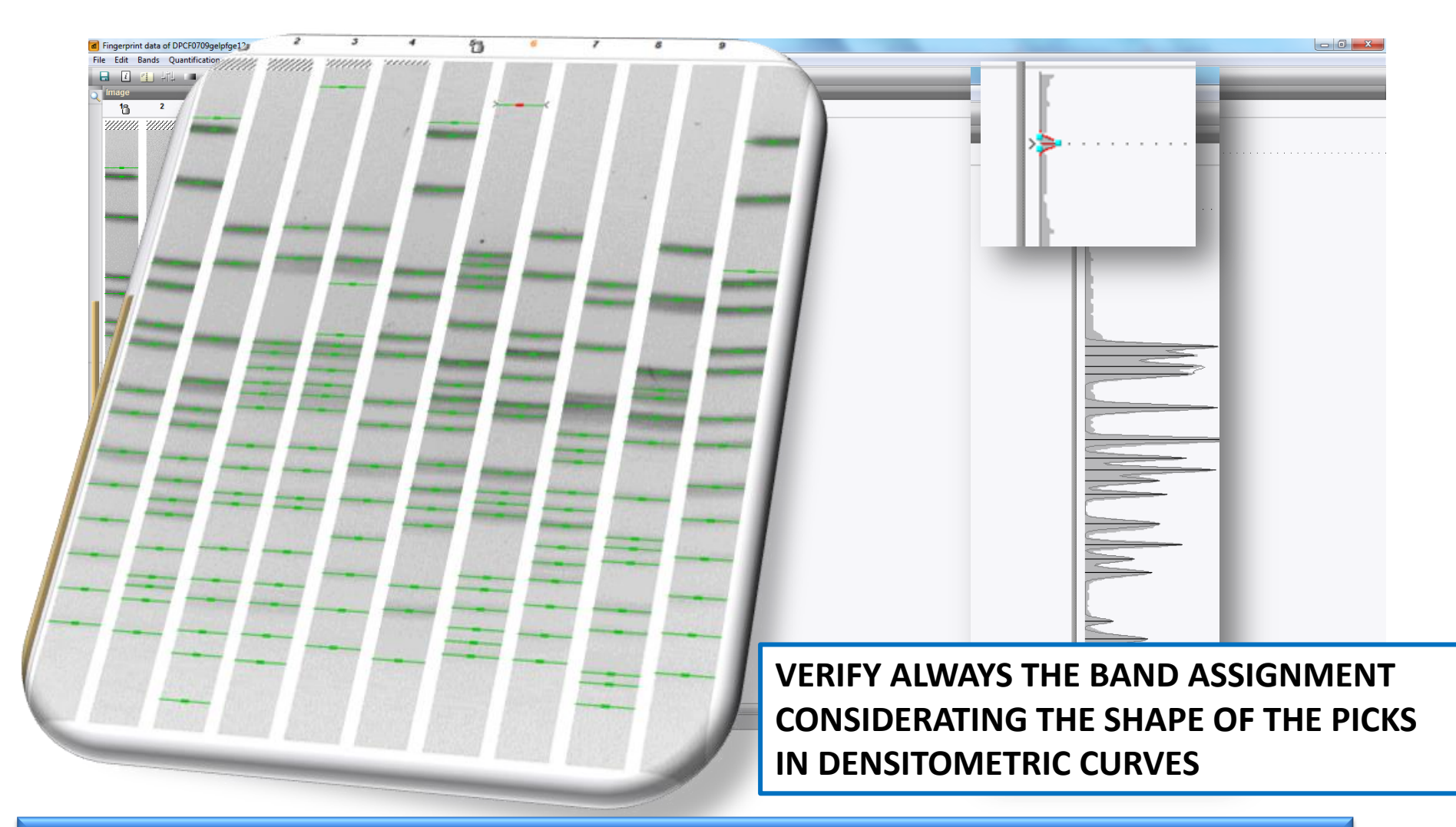

SOME BANDS SHOULD BE <u>DELETED</u> MAUALLY: TO DELETE A BAND ASSIGNMENT, SELECT IT AND THEN PRESS DELETE

# Step 4: BAND ASSIGNMENT

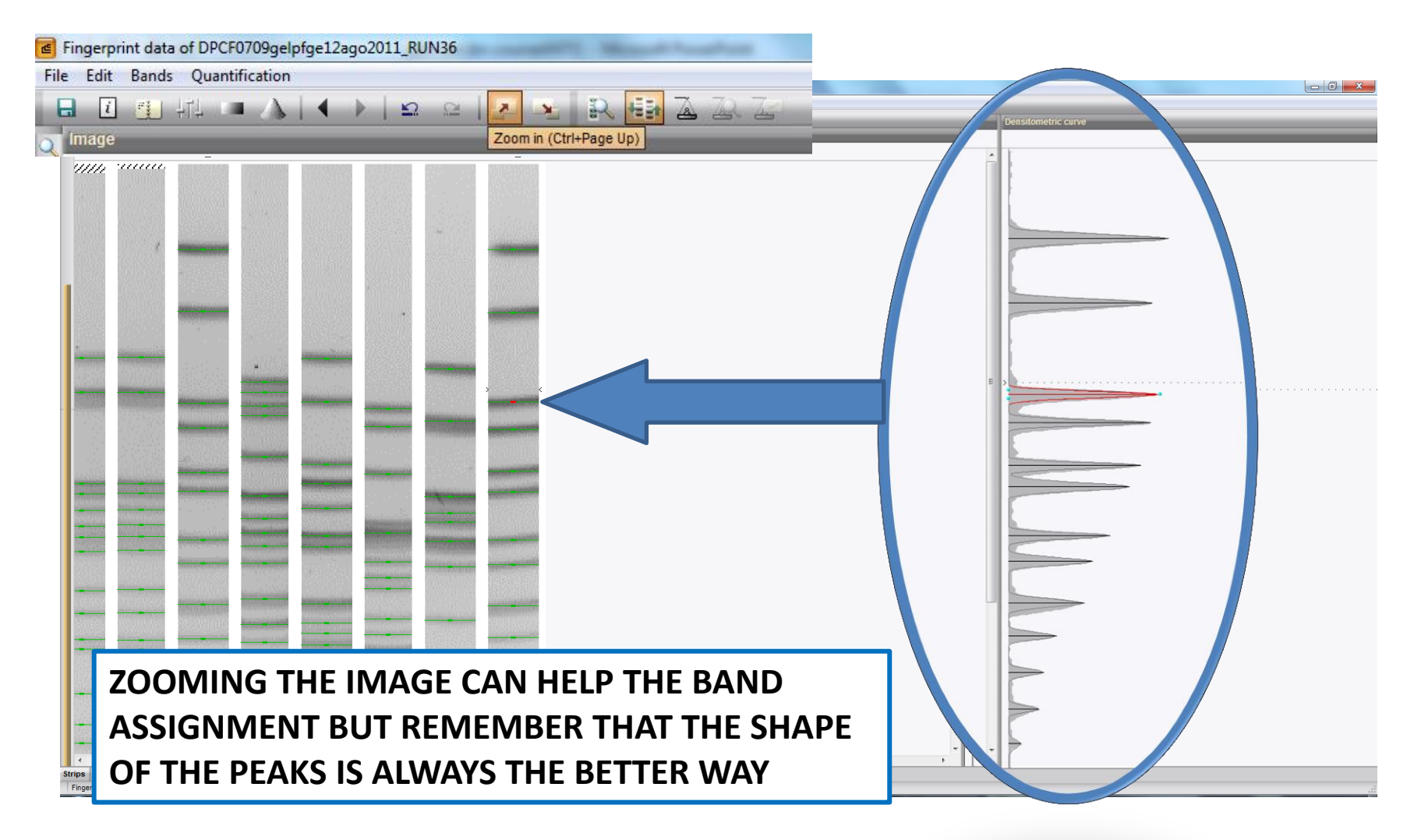

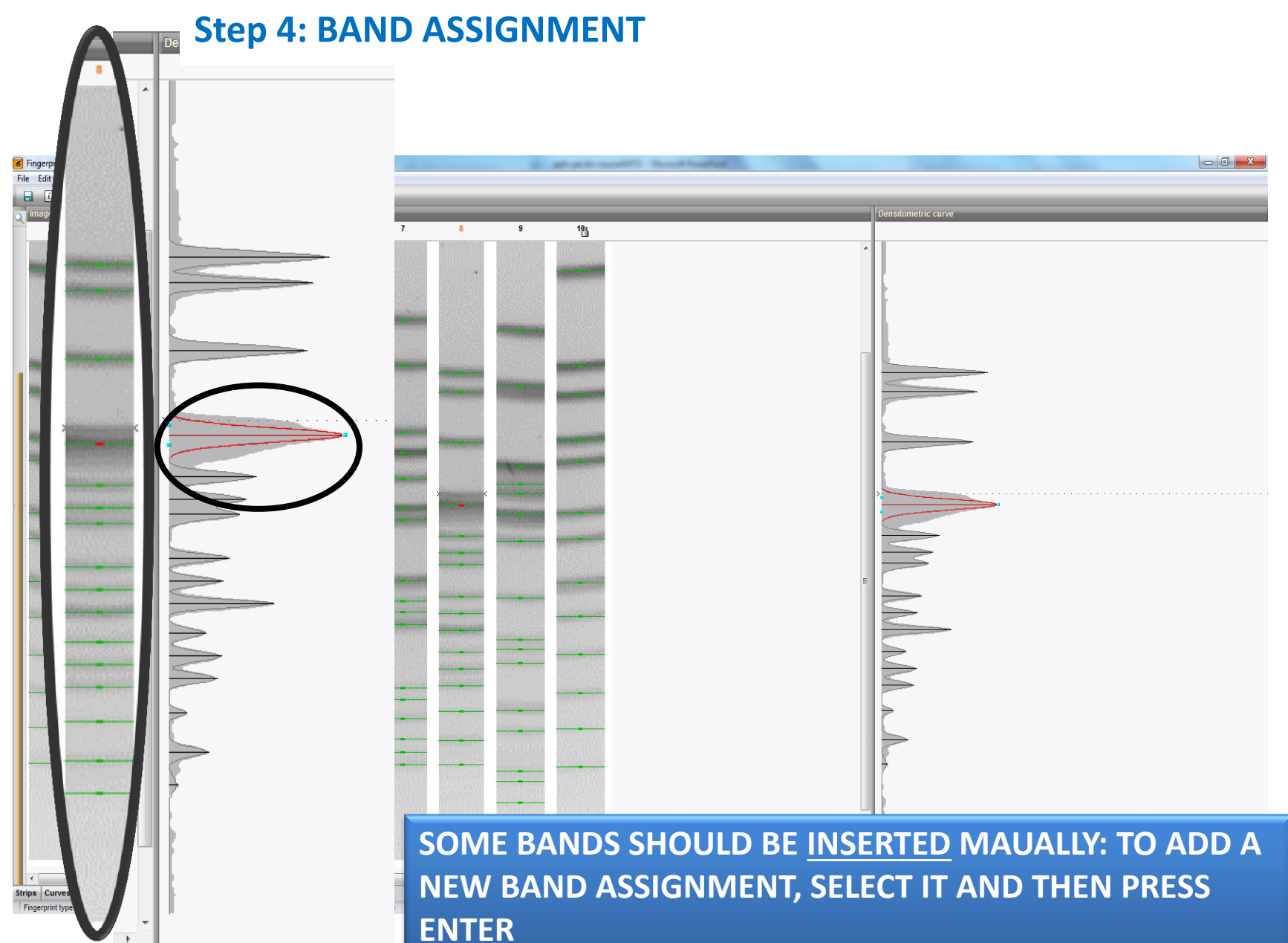

## **Step 4: BAND ASSIGNMENT**

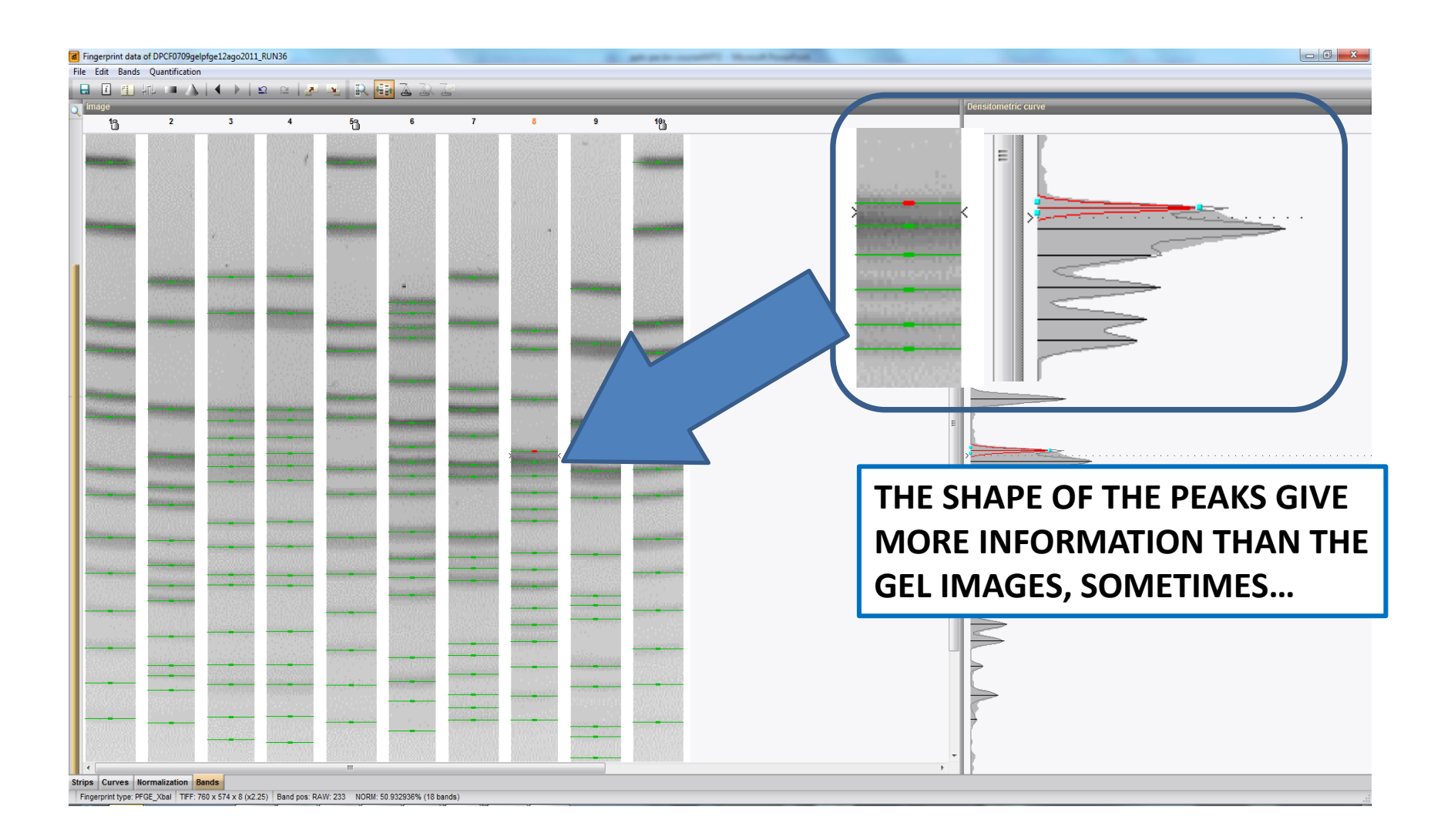

#### IN DEPTH OF THE EXPERIMENT: TIFF ANALISYS AND PFGE PROFILING INTERPETATION

# **Step 4: Setting up the experiment – BAND ASSIGNMENT**

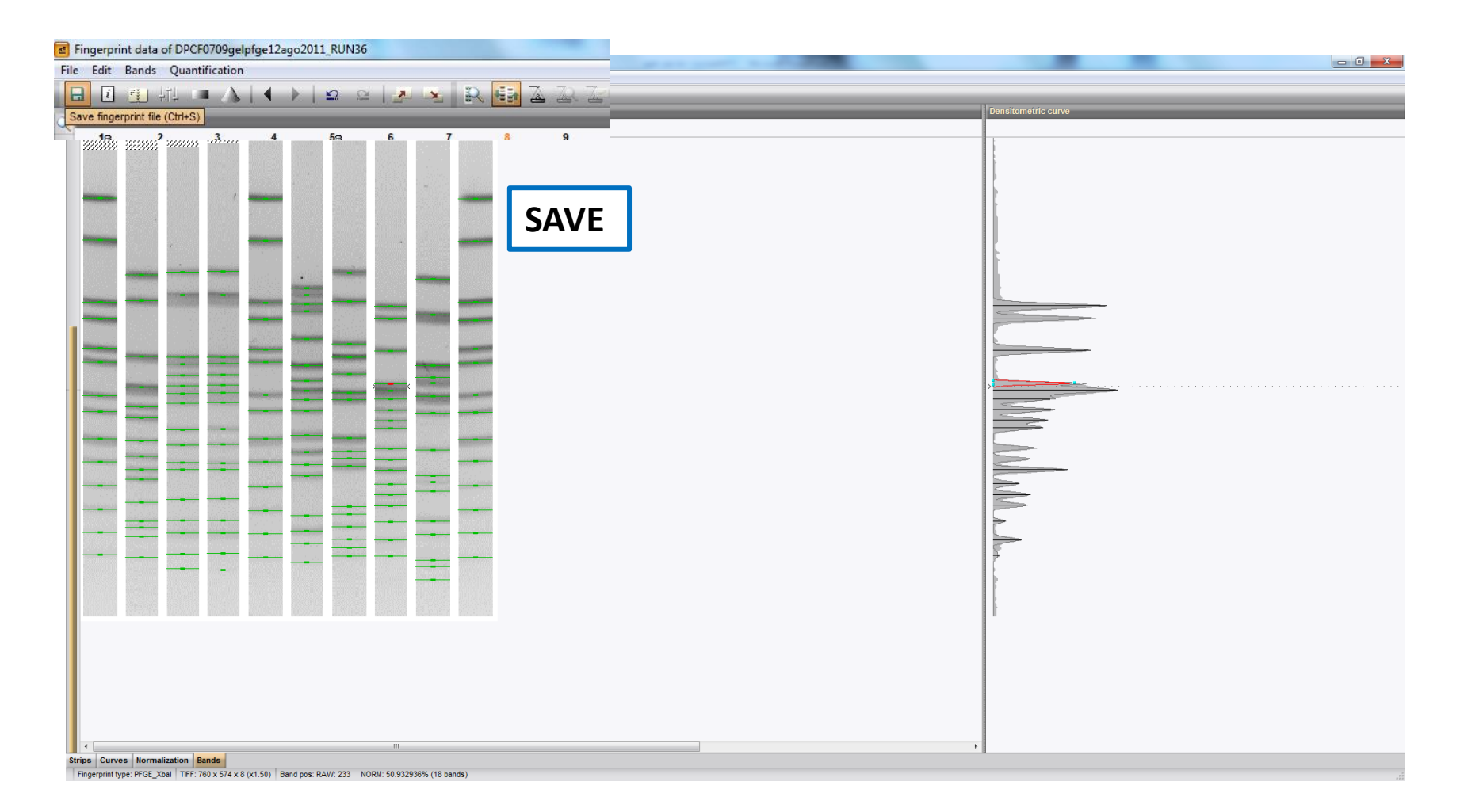

## Step 4: BAND ASSIGNMENT

# **INTERNAL CONTROL**

- In each gel at the extreme right (just before the last Braenderup)
- The bands of the IC should be well visible and the intensity of the band peaks should not be at the background level
- In order to define the acceptance of the PFGE profiles in a gel image, an analysis of the bands in the *Xbal* restriction of the IC that fall in the range of the bands 2 to 5 (668.9 Kb to 336.5 Kb) of the *S. Braenderup* standard is performed.

ANALYSABLE PFGE PROFILES DISPLAY ALL THE BANDS IN THE INDICATED INTERVAL CLEARLY VISIBLE. THEREFORE, ANY PROFILE, WHICH DOES NOT HAVE THE BANDS CLEARLY VISIBLE IN THIS INTERVAL, SHOULD BE REJECTED. EACH BAND SHOULD BE EASILY ASSIGNED BY PLACING THE CORRECT MARKER IN THE DENSITOMETRIC CURVE

# THIS GEL IS IT SWITABLE?

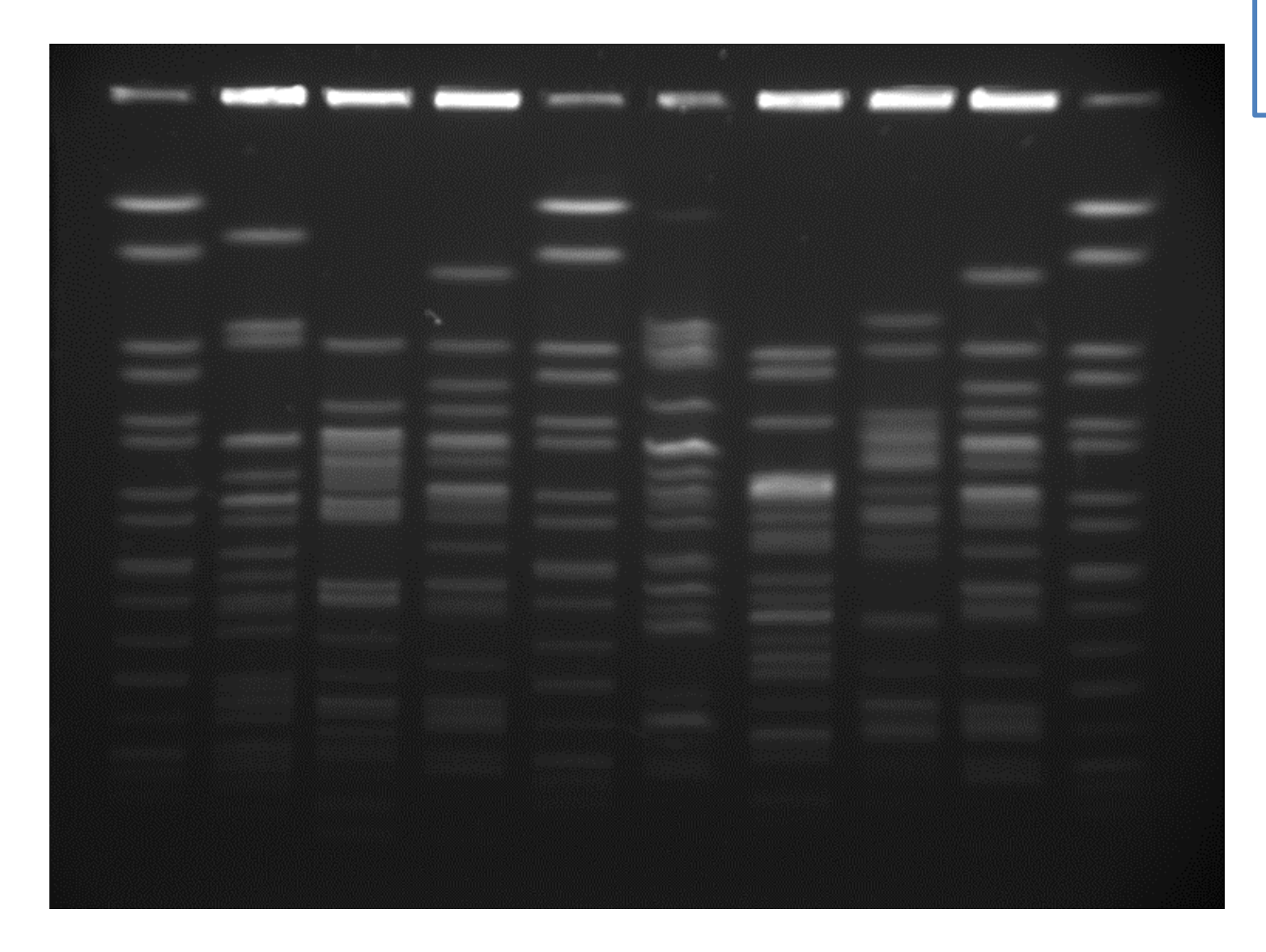

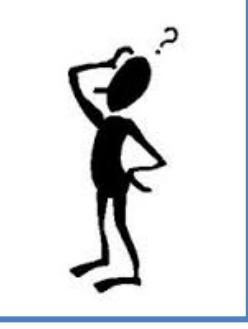

# AND THIS ONE?

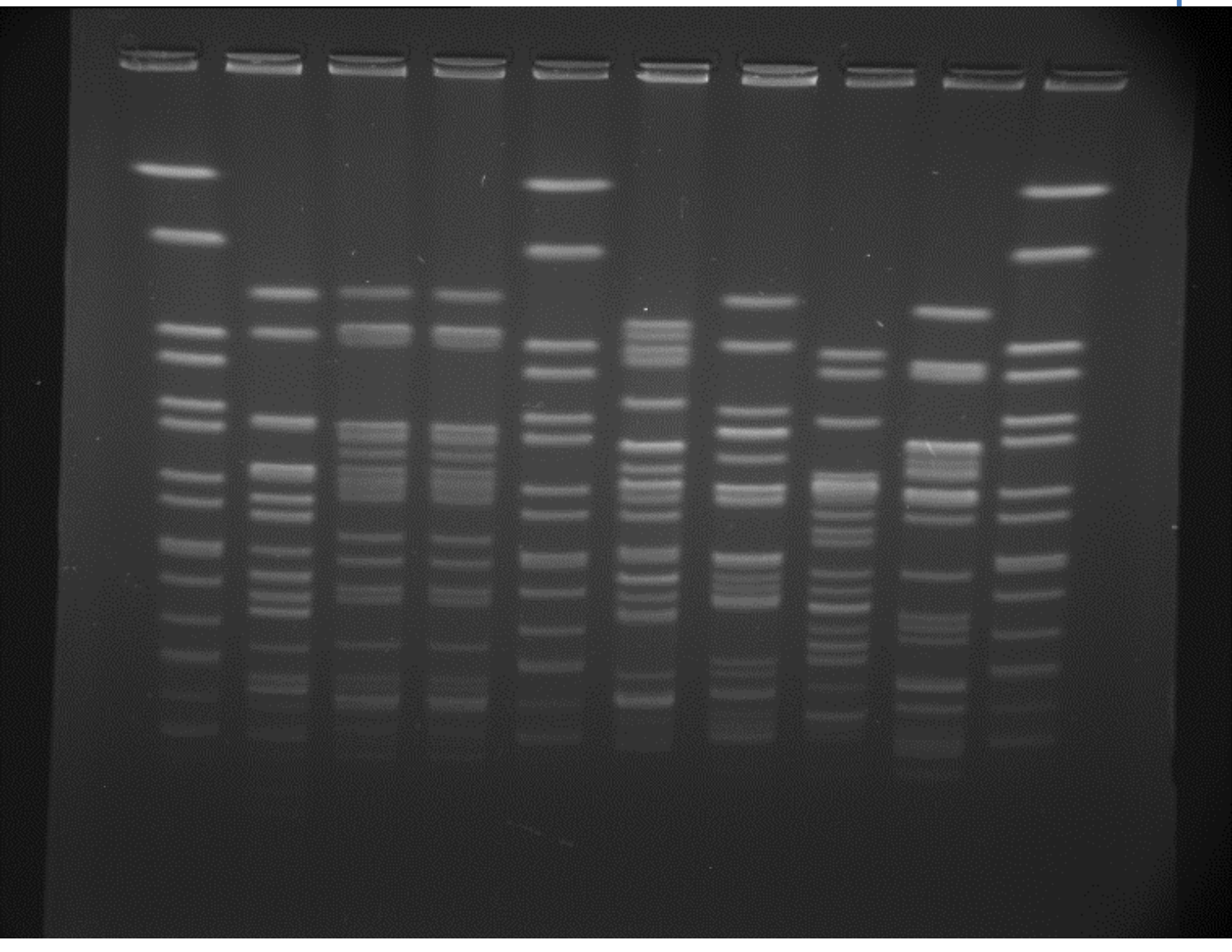

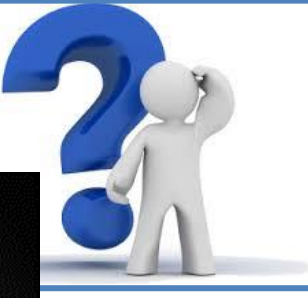

# Step 4: BAND ASSIGNMENT

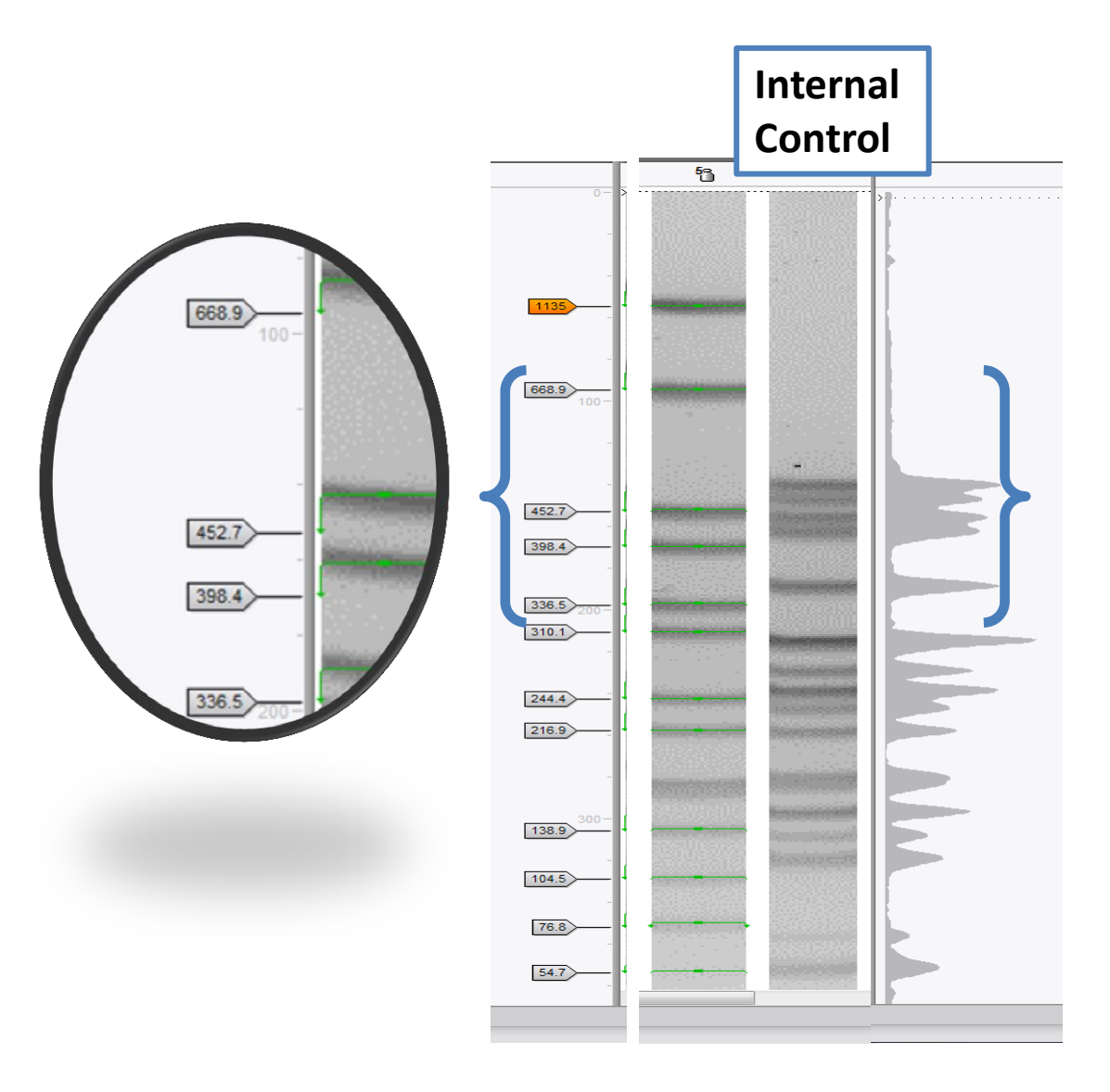

#### IN DEPTH OF THE EXPERIMENT: TIFF ANALISYS AND PFGE PROFILING INTERPETATION

### **Step 4: Setting up the experiment – BAND ASSIGNMENT**

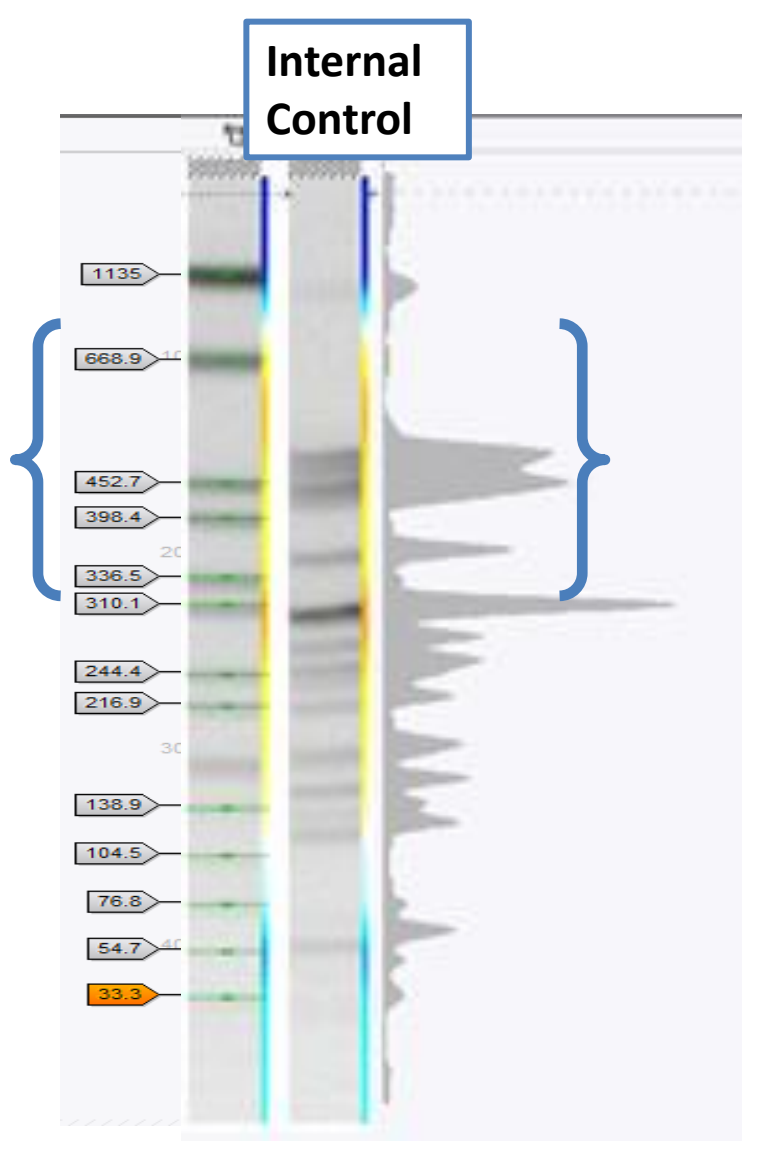

# **Step 4: BAND ASSIGMENT - Validation of doubtful bands**

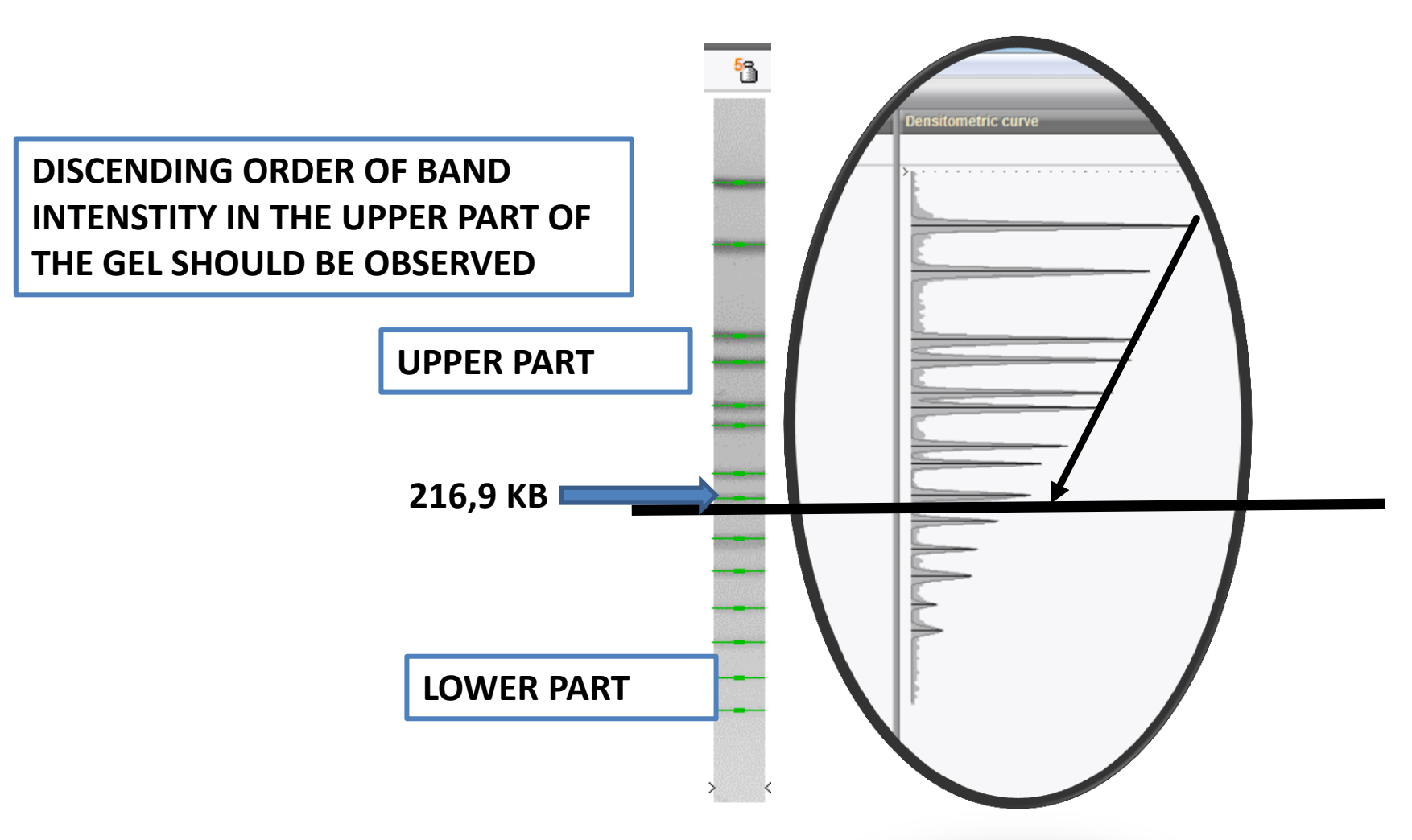

- Analyze a TIFF
- 1. Convert a TIFF to Gel Strips
- 2. Define Curves
- 3. Normalize the Gel
- 4. Find Gel Bands
- Link Lanes to Database Entries
- Add Text Data for Isolates

# **Step 5: LINK LANES TO DATABASE ENTRIES**

#### **BioNumerics** WHEN THEW LANES ARE ADDED TO DATABASE A Experiment Edit Subsets File Database 21 indo. PINK ARROW WILL APPEAR IN THE FINGERPRNT **INFORMATION WINDOW** Database entries Key G@images@DPCF0709gelpfge12ago2011\_RUN36@001 G@images@DPCF0709gelpfge12ago2011 RUN36@002 Fingerprint file 'DPCF0' G@images@DPCF0709gelpfge12ago2011\_RUN36@003 File Database Window G@images@DPCF0709gelpfge12ago2011 RUN36@004 G@images@DPCF0709gelpfge12ago2011 RUN36@005 G@images@DPCF0709gelpfge12ago2011 RUN36@006 Fingerprint information G@images@DPCF0709gelpfge12ago2011 RUN36@007 Nr. Experiment G@images@DPCF0709gelpfge12ago2011 RUN36@008 G@images@DPCF0709gelpfge12ago2011 RUN36@009 PFGE\_Xbal [R01] **n** 1 G@images@DPCF0709gelpfge12ago2011 RUN36@010 **a** 2 PFGE\_Xbal [R01] PFGE Xbal [R01] **h** 3 4 4 PFGE\_Xbal [R01] **KEY ENTRY WILL BE h** 5 PFGE Xbal [R01] AUTOMATICALLY PFGE\_Xbal [R01] 6 PFGE\_Xbal [R01] **n** 7 CREATED IN THE PFGE\_Xbal [R01] **a** 8 9 PFGE\_Xbal [R01] DATABASE ENTRIES 10 PFGE\_Xbal [R01] FOLDER (G@images@name of the Alignments Chromosome com TIFF@number of lane)

# Step 5: SETTING UP THE MOLECULAR STANDARD

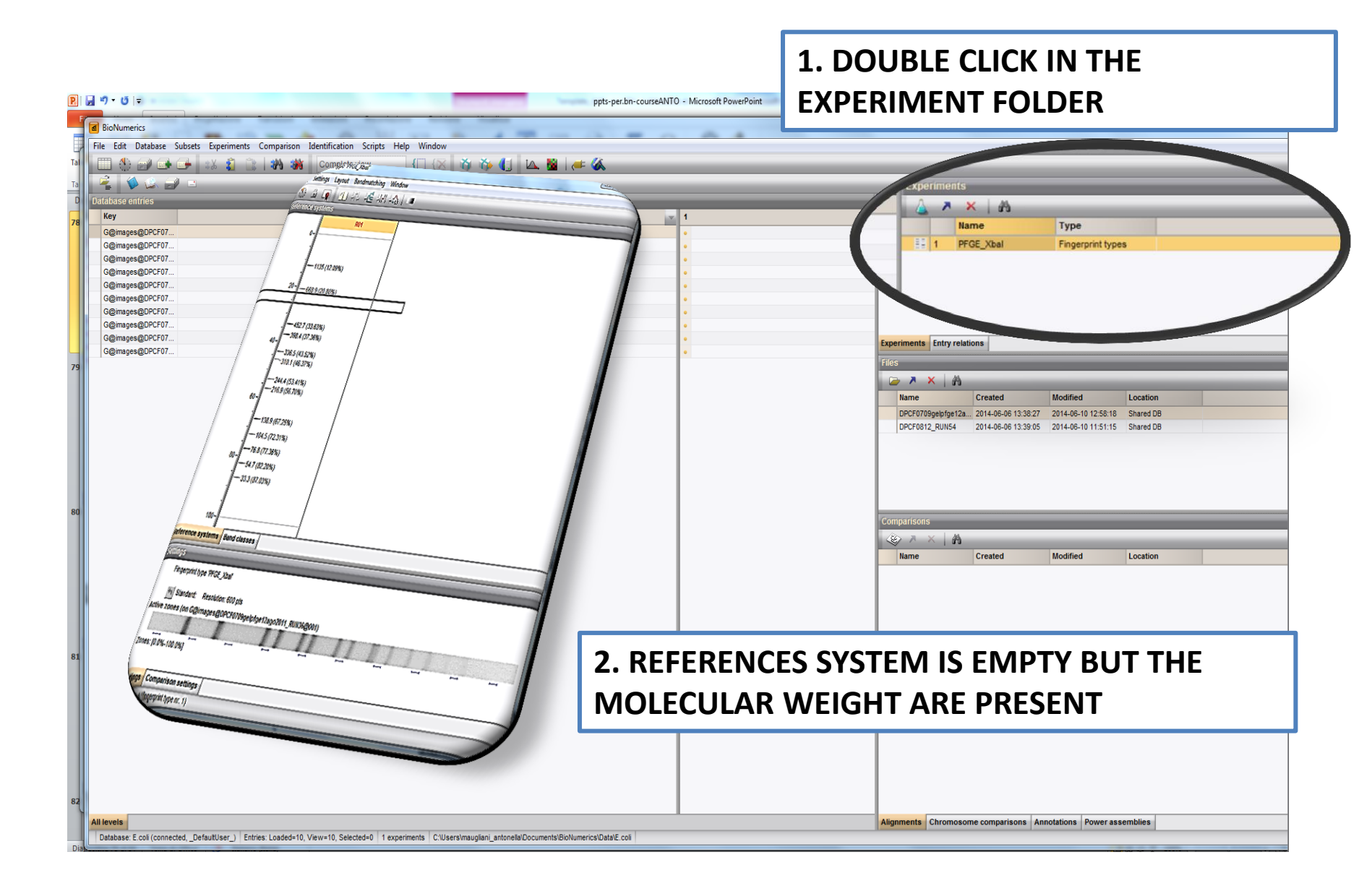

# **Step 5: SETTING UP THE UNIVERSAL MOLECULAR STANDARD**

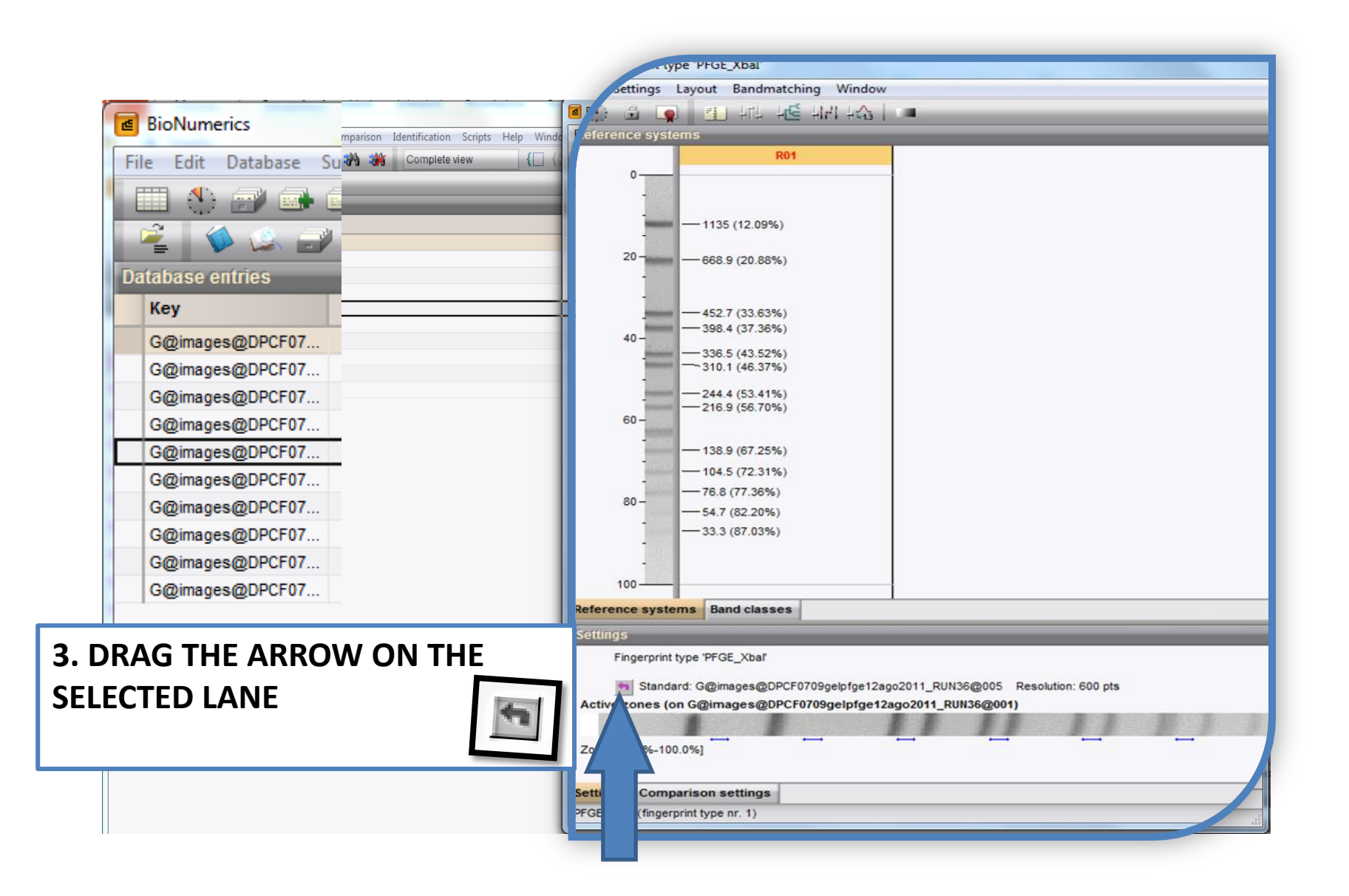

- Analyze a TIFF
- 1. Convert a TIFF to Gel Strips
- 2. Define Curves
- 3. Normalize the Gel
- 4. Find Gel Bands
- Link Lanes to Database Entries
- Add Text Data for Isolates

# IN DEPTH OF THE EXPERIMENT: TIFF ANALISYS AND PFGE PROFILING INTERPETATION

# Step 6: Add Text Data for Isolates

| Bie<br>File | one<br>Hononerics                                                                                                    | Scripts Help Window       |            |                          |                     |                     |                        |   |
|-------------|----------------------------------------------------------------------------------------------------|---------------------------|------------|--------------------------|---------------------|---------------------|------------------------|---|
| E           | III 🕀 📾 🕩 🗱 🦚 👔 🕆 🖓 🗰 Complete vi                                                                                                    | ew {🗌 {🔀 🐧 🏠              |            | s                        | _                   | _                   | _                      |   |
|             | 😤 🔇 🏟 🔐 🗉                                                                                                    |                           |            | × A                      | Туре                |                     |                        | × |
| Da          | atabase entries                                                                                                    |                           |            | PFGE_Xbal                | Fingerprint type    | S                   |                        |   |
|             | Кеу                                                                                                    | Add new information field |            |                          |                     |                     |                        |   |
|             | G@images@DPCF0709gelpfge12ago2011_RUN36@001                                                                                                    |                           |            |                          |                     |                     |                        |   |
|             | G@images@DPCF0709gelpfge12ago2011_RUN36@002                                                                                                    |                           |            |                          |                     |                     |                        |   |
|             | G@images@DPCF0709gelpfge12ago2011_RUN36@003                                                                                                    |                           |            | Entry relat              | ons                 |                     |                        |   |
| _           | G@images@DPCF0709gelpfge12ago2011_RUN36@004                                                                                                    |                           |            | × AA                     | _                   |                     |                        |   |
|             | G@images@DPCF0709gelpfge12ago2011_RUN36@005                                                                                                    |                           |            |                          | Created             | Modified            | Location               | - |
| _           | G@images@DPCF0709gelpfge12ago2011_RUN36@006                                                                                                    |                           |            | 09gelpfge12a<br>12 RUN54 | 2014-06-06 13:38:27 | 2014-06-10 12:58:18 | Shared DB<br>Shared DB |   |
|             | G@images@DPCF0709gelpfge12ago2011_RUN36@007                                                                                                    |                           |            | 12_10104                 | 2014-00-00 10.00.00 | 2014-00-10 11.31.13 | Shared DD              |   |
|             | G@images@DPCF0709gelpfge12ago2011_RUN36@008                                                                                                    |                           |            |                          |                     |                     |                        |   |
|             | G@images@DPCF0709gelpfge12ago2011_RUN36@009                                                                                                    |                           |            |                          |                     |                     |                        |   |
|             | G@images@DPCF0709gelpfge12ago2011_RUN36@010                                                                                                    |                           | /          |                          |                     |                     |                        |   |
|             |                                                                                                    |                           | ompariso   | ns                       |                     |                     |                        |   |
|             |                                                                                                    |                           | Name       | × A                      | Created             | Modified            | Location               |   |
|             |                                                                                                    |                           | Name       |                          | Created             | Modified            | Location               | Y |
|             |                                                                                                    |                           |            |                          |                     |                     |                        |   |
|             | ADD INFORMATION FIELD IN T                                                                                                    | HE I                      |            |                          |                     |                     |                        |   |
|             |                                                                                                    |                           |            |                          |                     |                     |                        |   |
|             | DATABASE ENTRIES WINDOWS                                                                                                    | WITH                      | Compariso  | ns Libraries             | Decision Networks   |                     |                        |   |
|             |                                                                                                    |                           | Alignments | ;                        | 1                   |                     |                        |   |
|             | RIGHT CLICK ON THE MOUSE                                                                                                    |                           | 🗰 🗡        | × A                      |                     | _                   |                        |   |
|             |                                                                                                    |                           | Name       |                          | Created             | Modified            |                        | × |
|             |                                                                                                    |                           |            |                          |                     |                     |                        |   |
|             |                                                                                                    |                           |            |                          |                     |                     |                        |   |
|             |                                                                                                    |                           |            |                          |                     |                     |                        |   |
|             |                                                                                                    |                           |            |                          |                     |                     |                        |   |
| All ler     | vels<br>Jabase: F. coli (connected Defauit) [ser.) Entries: I. nafed=10. View=10. Selected=0. 1. syneriments. C'Ulsers\main(ian) antonela[Documents\Bio]/umerics] | lata\F coli               | Alignments | Chromosor                | ne comparisons An   | notations Power ass | emblies                |   |

# LETS' START WITH CLUSTER ANALYSIS

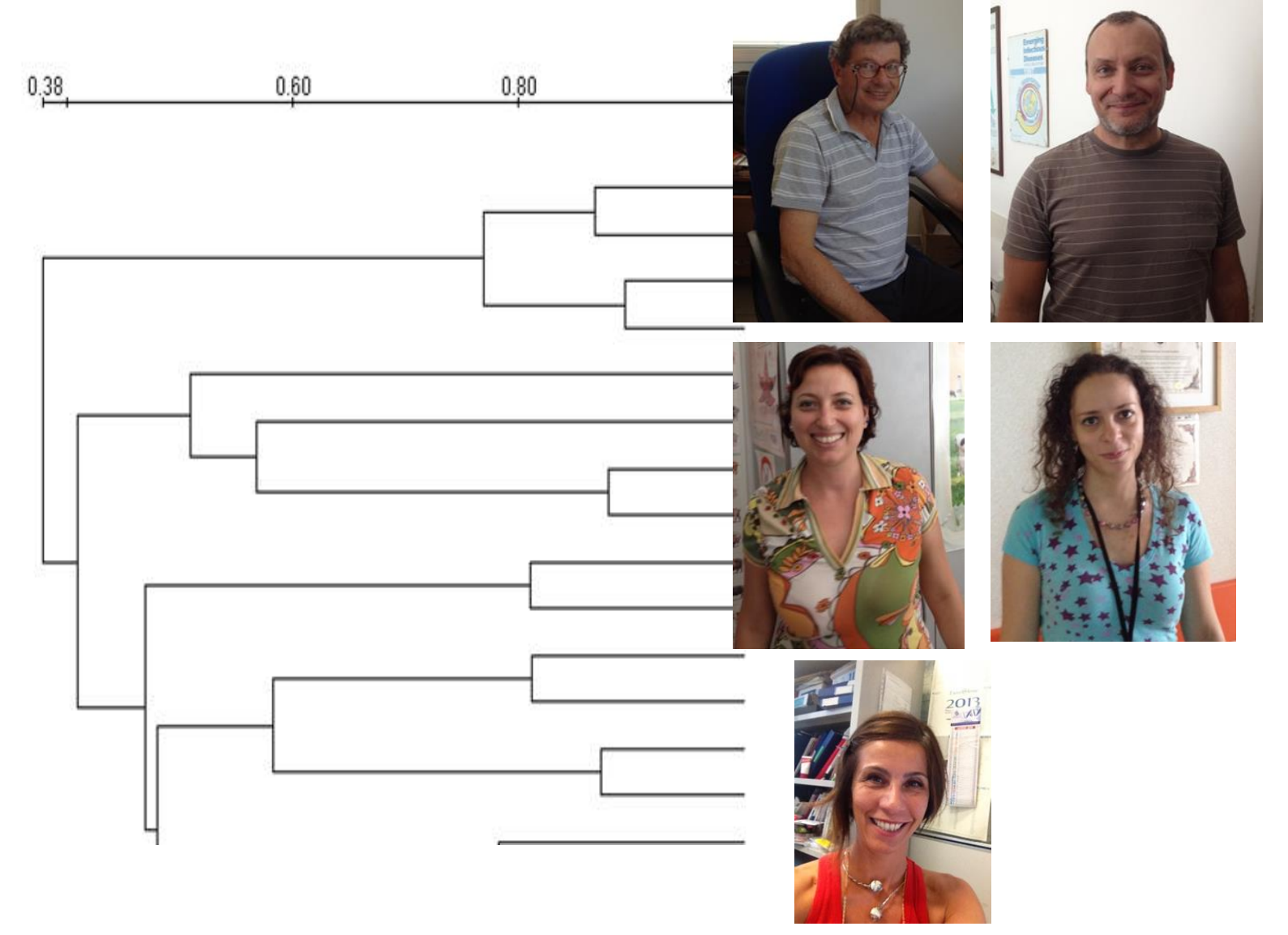

The BioNumerics Software: database creation, experiment type, import of TIFF files, and setting up experiments

# **Step 4: Verify**

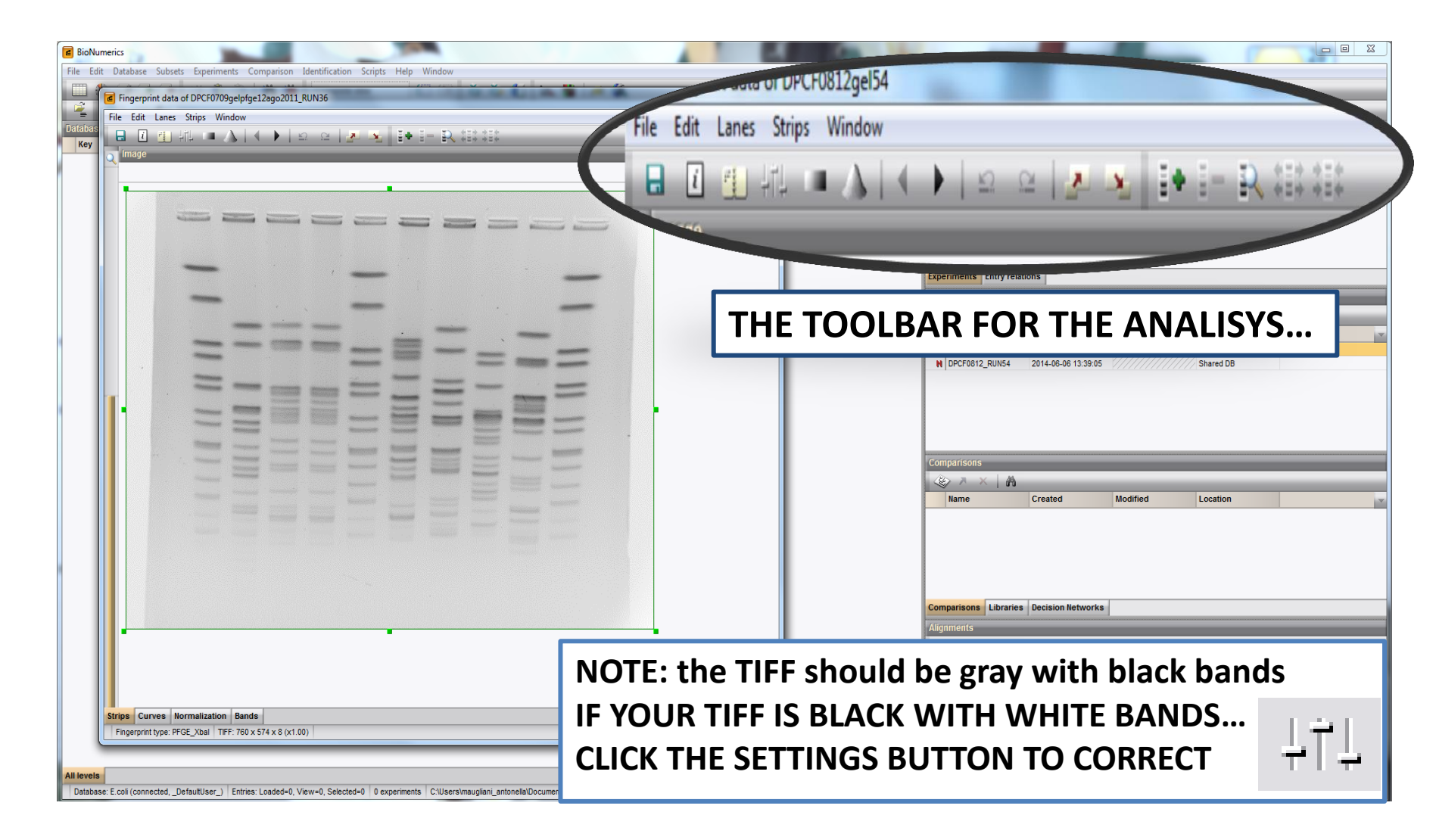

The BioNumerics Software: database creation, experiment type, import of TIFF files, and setting up experiments

# **Step 4: Setting up the experiment**

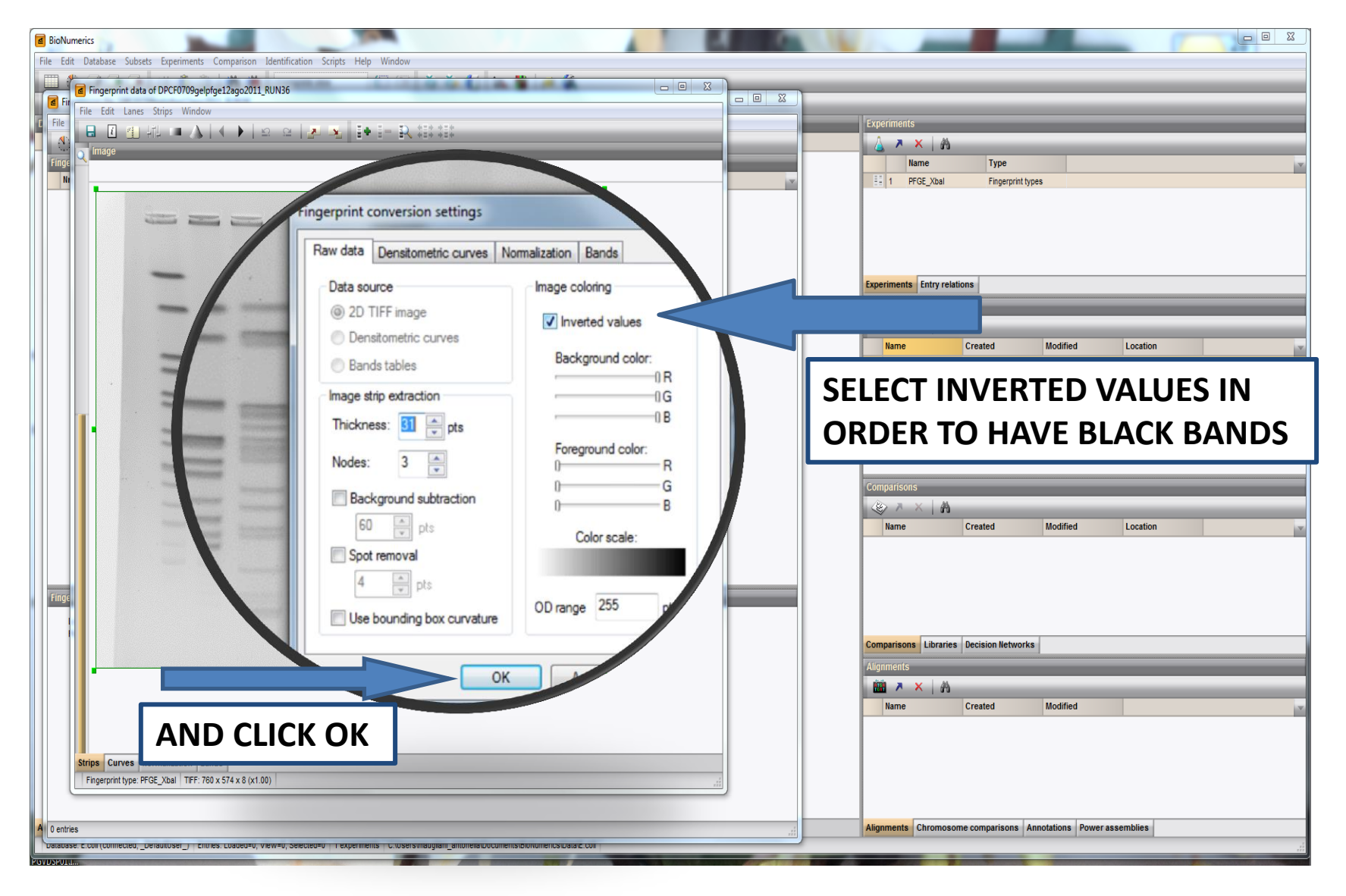